# Pengembangan Sistem Informasi Keterbukaan Data Kontrak menggunakan Metode Analisa Potensi Resiko Korupsi

Joko Riyadi<sup>⊠ #1</sup>, Rahmat Irsyada<sup>\*2</sup>, Hastie Audytra <sup>\*3</sup>,

Teknik Informatika, Universitas Nahdlatul Ulama Sunan Giri Jl. A. Yani no. 10, Bojonegoro <sup>1</sup>joko.riyadi97@gmail.com <sup>2</sup>irsyada.rahmat@unugiri.ac.id <sup>3</sup>hastie@unugiri.ac.id Jl. A. Yani no. 10, Bojonegoro

*Abstract* — Menurut data Indonesia Corruption Watch (ICW) kebanyakan kasus korupsi terjadi di secktor pengadaan barang/jasa. oleh karena itu sector pengadaan barang/jasa butuh perhatian khusus oleh pemerintah dan masyarakat. Pemerintah telah membuat sistem informasi untuk melakukan transparansi pengadaan barang/jasa seperti Bojonegoro Open System (BOS) yang dikembangkan Pemerintah Kabupaten Bojonegoro yang bertujuan untuk melakukan transparansi pengadaan barang/jasa mulai dari tahap perencanaan sampai dengan implementasi. Data dari BOS berasal dari data yang diinput Organisasi Perangkat Daerah (OPD) terkait, pada BOS user admin atau OPD harus input manual satu persatu data pengadaan barang/jasa mereka. padahal data tersebut sudah pernah diinputkan di sistem informasi yang lain, oleh karena itu penulis bertujuan untuk mengembangkan aplikasi BOS agar tidak perlu input manual satu persatu melainkan tinggal import data pengadaan sekali saja. Selain itu aplikasi yang dikembangkan juga memiliki fitur untuk mengevaluasi pengadaan yang dilakukan Pemerintah Kabupaten Bojonegoro menggunakan metode Analisis Potensi Resiko Korupsi yang berdasarkan rumus yang telah dibuat ICW dan dikembangkan lagi oleh penulis. Hasil akhir pengembangan tersebut menghasilkan Sistem Informasi Keterbukaan Data Kontrak menggunakan Metode Analisa Potensi Resiko Korupsi yang ada di Sektor Pengadaan Barang/Jasa Pemerintah Kabupaten Bojonegoro. Sistem ini dapat digunakan sebagai tools untuk menganalisis/mengevaluasi pengadaan barang/jasa yang dilakukan Pemerintah Kabupaten Bojonegoro, selain itu aplikasi ini tidak memerlukan user Admin yang banyak untuk menginput data pengadaan pada aplikasi ini, cukup satu admin yang melakukan import data pengadaan melalui excel.

Keywords- Analisis Potensi Korupsi, Keterbukaan Data Kontrak, Sistem Informasi.

### I. PENDAHULUAN

Berdasarkan data Transparency International Indonesia pada tahun 2010 Indonesia merupakan negara terkorup dan menempati posisi 18 dari 178 negara yang disurvei [1]. Menurut data Indonesia Corruption Watch (ICW) Jumlah Kasus korupsi yang masuk tahap penyidikan pada tahun 2015 ada 550 dengan nilai suap mencapai 450,5 Millar. Kebanyakan dari kasus korupsi tersebut terjadi di sector pengadaan barang dan jasa dimana kasus paling banyak merupakan kasus suap di sektor pengadaan, Oleh karena itu sektor Pengadaan Barang/Jasa butuh perhatian khusus oleh Pemerintah dan Masyarakat, untuk mengawal pelaksanaannya mulai dari tahap perencanaan, penganggaran sampai dengan implementasi [2]. Pemerintah telah membuat beberapa Sistem Informasi untuk melakukan Transparansi Pengadaan Barang/Jasa seperti SIRUP (Sistem Informasi Rencana Umum Pengadaan), LPSE (Layanan Pengadaan Secara Elektronik), dll. Pemerintah Kabupaten Bojonegoro pada tahun 2017 juga telah mengembangkan Sistem Informasi Keterbukaan Pengadaan Barang/Jasa Kabupaten Bojonegoro yang diberi nama Bojonegoro Open System (BOS) [3].

Bojonegoro Open Sistem (BOS) merupakan sebuah aplikasi keterbukaan data kontrak yang dikembangkan oleh Pemerintah Kabupaten Bojonegoro yang bertujuan agar masyarakat bisa terlibat dalam pengawasan pengadaan Barang/Jasa. Data dari Bojonegoro Open Sistem berasal dari input Organisasi Perangkat Daerah (OPD) terkait, namun setelah beberapa bulan data di aplikasi Bojonegoro Open Sistem tidak lagi diinput oleh OPD. Menurut beberapa OPD aplikasi ini hanya menambah pekerjaan mereka, karena selain diinput di aplikasi Bojonegoro Open Sistem data kontrak tersebut harus diinput di aplikasi lain seperti SiRUP dan LPSE.[4]. Faktor lain yang menjadi penyebab dari tidak diinputkannya lagi data pengadaan di aplikasi adalah karena, aplikasi tersebut menjadi lemot karena banyaknya data yang ditampilkan. [5]. Oleh karena itu penulis ingin mengembangkan sistem informasi keterbukaan pengadaan barang/jasa yang data dari aplikasi tersebut tidak perlu input manual, melainkan langsung mengambil data dari aplikasi terkait seperti SiRUP dan LPSE menggunakan metode data scraping, dan penulis akan mendesain Sistem Informasi tersebut agar bisa menampilkan data dalam jumlah besar. [6]. Penulis juga akan mengembangkan aplikasi BOS dengan menambah fitur analisis data pengadaan menggunakan metode analisis potensi korupsi [7]. Analisis potensi korupsi merupakan metode evaluasi pengadaan barang/jasa pemerintah yang telah disusun oleh ICW untuk mengukur potensi korupsi suatu pengadaan.

Pada penelitian ini data pengadaan yang telah diimport ke dalam sistem akan dianalisis menggunakan metode analisis potensi korupsi, dan kemudian data tersebut di ukur potensi korupsinya melalui parameter-parameter potensi korupsi. Parameter dalam analisis potensi korupsi di bagi menjadi 5 parameter yaitu: 1, Parameter nilai kontrak, 2. Parameter Monopoly, 3. Parameter Partisipasi, 4. Parameter saving, dan 5. Parameter waktu.

Melalui 5 parameter di atas akan dilakukan skoring/pembobotan untuk setiap paket pengadaan, dengan nilai skor 1-21 dan jika skor pengadaan lebih dari 15 maka paket pengadaan tersebut memiliki potensi tinggi untuk terjadi korupsi, jika skor pengadaan 10-14 maka paket pengadaan tersebut berpotensi korupsi, dan jika skor pengadaan kurang dari 10 paket pengadaan tersebut berpotensi rendah untuk terjadi korupsi

### II. METODE PENELITIAN

### A. Metode Pengumpulan Data

Data yang digunakan sesuai dengan dataset yang didapat dari Sistem Rencana Umum Pengadaan (SiRUP) dan LPSE (Layanan Pengadaan Secara Eletronik) terkait pengadaan barang/jasa pemerintah kabupaten bojonegoro tahun 2019 yang didapat dari hasil scraping dari website SiRUP dan LPSE Kabupaten Bojonegoro. Dataset awal penelitian ini adalah 670 Data Lelang , 7.034 Rencana Umum Pengadaan (RUP), dan 22,574 Data Peserta Lelang.

B. Metode Analisis Data

Pada penelitian ini menggunakan metode Potential Analysis Risk (PRA) atau pemberian nilai untuk melakukan ranking pada data Tender Pengadaan Barang/Jasa. Berikut adalah parameter yang digunakan peneliti untuk melakukan scoring pada data pengadaan tersebut:

a. Nilai kontrak yang terlalu tinggi.

Nilai kontrak yang tinggi berpotensi untuk menarik perusahaan untuk mengambil proyek tersebut. Jika proyek terlalu tinggi, maka pengusaha cenderung berfikir bahwa proyek tersebut mungkin menghasilkan banyak keuntungan. Dari presepsi ini, para peserta cenderung melakukan apa saja untuk memenangkan tender, termasuk pelanggaran hukum.

Untuk mengukur jumlah nilai proyek, peneliti menggunakan sistem skala, misalnya proyek yang memiliki nilai di atas 5 miliar. Proyek-proyek besar seperti ini sangat beresiko korupsi.

| Kriteria                   | Nilai Proyek                                                                                   | Skor<br>Asumsi |
|----------------------------|------------------------------------------------------------------------------------------------|----------------|
| Tingginya Nilai<br>Kontrak | <200 juta = 1<br>201 - 500 Juta = 2<br>501 Juta - 1 Miliar= 3<br>1,01 Miliar - 5 Millar<br>= 4 | 5              |

| Tabel 1 Tabel H | Kriteria Tinggi Ni | lai Kontrak |
|-----------------|--------------------|-------------|

> 5 miliar = 5

b. Jumlah peserta tender yang melakukan penawaran. Jika hanya ada sedikit perusahaan yang melakukan penawaran maka besar kemungkinan tender tersebut sudah dimanipulasi dengan mengikutkan beberapa perusahaan fiktif sebagai peserta tender.

| Kriteria                                | Jumlah          | Skor<br>Asumsi |
|-----------------------------------------|-----------------|----------------|
| Jumlah Peserta yang melakukan penawaran | <3 = 5<br>3 = 4 | 5              |
|                                         | 4 = 3           |                |
|                                         | 5 = 2           |                |
|                                         | > 5 = 1         |                |

Tabel 2 Tabel Kriteria Jumlah Peserta yang melakukan penawaran

### c. Kontraktor menang berulang-ulang.

Jika sebuah perusahaan menang berulang ulang, maka pengawas harus memiliki kecurigaan pada pencapaian perusahaan atau karena ada hubungan keluarga atau ada pandangan politik bersama antara perusahaan dan pemerintah.

| Kriteria      | Jumlah                                                  | Skor<br>Asumsi |
|---------------|---------------------------------------------------------|----------------|
| Jumlah Menang | W = 2X = 1 W = 3X = 2 W = 4X = 3 W = 5X = 4 W >= 5x = 5 | 5              |

Tabel 3 Tabel Kriteria Jumlah Menang

### d. Waktu Pengerjaan Proyek

Siklus anggaran Negara dan Daerah dikelola dalam satu tahun anggaran mulai dari 1 Januari sampai 31 Desember. Jika suatu konstruksi terjadi pada triwulan keempat (Oktober-Desember) besar kemungkinan proyek tersebut bisa dikorupsi.

| Kriteria         | Jumlah                                                               | Skor<br>Asumsi |
|------------------|----------------------------------------------------------------------|----------------|
| Waktu Pengerjaan | Triwulan 1 = 0<br>Triwulan 2 = 0<br>Triwulan 3 = 0<br>Triwulan 4 = 1 | 1              |

Tabel 4 Tabel Kriteria Waktu Pengerjaan

### e. Persentase Kontrak dari HPS

Semakin dekat perbandingan antara Nilai Kontak dan Harga Perkiraan Sendiri (HPS) maka besar kemungkinan proyek tersebut bisa dikorupsi.

| Kriteria Jumlah Skor<br>Asumsi |  |
|--------------------------------|--|
|--------------------------------|--|

| Persentase | >95,01% = 5      | 5 |
|------------|------------------|---|
|            | 90,01% - 95% = 4 |   |
|            | 85,01% - 90% = 3 |   |
|            | 80,01% - 85% = 2 |   |
|            | <80% = 1         |   |

Tabel 5 Tabel Kriteria Persentase Kontrak

### III. HASIL DAN PEMBAHASAN

### A. Hasil Produk

Berikut akan dijelaskan tentang tampilan dan alur dari hasil Pengembangan Sistem Informasi Keterbukaan Data Kontrak Pemerintah Kabupaten Bojonegoro Menggunakan Metode Analisa Potensi Resiko Korupsi di Sektor Pengadaan Barang/Jasaberbasis website yang dapat dilihat sebagai berikut :

### 1. Tampilan Home

Berikut adalah tampilan awal Ketika mengakses aplikasi, dimana pada halaman ini dijelaskan sedikit tentang penjelasan apliksi yang dikembangkan.

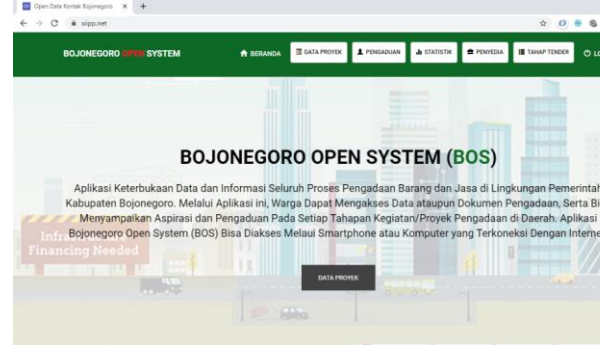

Gambar 1 Home

### 2. Tampilan Menu Pengaduan

Halaman pengaduan digunakan untuk menampilkan pengaduan-pengaduan yang dilakukan oleh masyarakat terkait barang & jasa di aplikasi open data contract ini

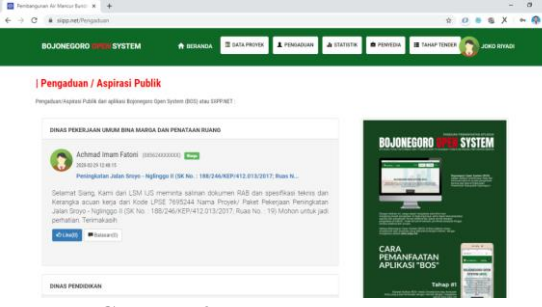

### Gambar 2 Halaman Pengaduan

3. Tampilan halaman statistic

Halaman Statistik digunakan untuk menampilkan informasi data kontrak dan informasi pengaduan secara grafik agar lebih mudah dipahami oleh user. Berikut adalah tampilan halaman grafik:

| 🔂 Data Proyek - Open Data Kontai: 🗙 🧮 Open Data Kontai: Bojoregoro 🗴 🕂                                                                                    | -        |    | 4 × |
|----------------------------------------------------------------------------------------------------|----------|----|-----|
| ← → C & sipp.req.istatistic                                                                                                    | ⊷ ☆ X    | 00 | 🧶 i |
|                                                                                                    | () LOGIN |    | Î   |
| Statistik Pengaduan<br>bers Ontaik Galk der Pengalaan Ajikan bigengen oper techen (800 also 1999/851 :                                                    |          |    |     |
| Jumiah Paket Per-Dinas<br>Taura 2015<br>Scient Presentations<br>International Constructions<br>International Constructions<br>International Constructions | -        |    |     |
|                                                                                                    |          |    |     |

### Gambar 3 Tampilan Halaman Statistik

### Tampilan Halaman Data Tender

4.

5.

Halaman ini digunakan untuk menampilkan data paket pekerjaan yang sudah diproses melalui Layanan Pengadaan Secara Elektronik (LPSE) di halaman ini juga akan menampilkan total skor dari analisis potensi resiko korupsi menggunakan metode Potential Risk Analisis (PRA) tiap paket pekerjaan.

| Bajonegoro Open System v3 |               |             |            |           | 0 9 8     | 0    |      |  |
|---------------------------|---------------|-------------|------------|-----------|-----------|------|------|--|
| Bojonegoro Open System    | HOME DATA RUP | DATA TENDER | d PENYEDIA | PENGADUAN | STATISTIK | 10   | GIN  |  |
| T Filter                  |               |             |            |           |           |      |      |  |
| Tahun Anggaran:           |               | Nama OPD    |            |           |           |      |      |  |
| 2020                      |               | • Pilin Sal | sh Satu    |           |           |      | •    |  |
| Sumber Dana:              |               | Tahap Tend  | en         |           |           |      |      |  |
| — Pilih Salah Satu —      |               | Pilih Sal   | ah Satu    |           |           |      | •    |  |
| Jenis Pekerjaan           |               |             |            |           |           |      |      |  |
| - Pilin Salah Satu        |               | •           |            | 0         | RESET     | r nu | E.R. |  |
|                           |               |             |            |           |           |      |      |  |

### Gambar 4 Halaman Data Tender

Tampilan Data Proyek

Halaman ini digunakan untuk menampilkan data paket pekerjaan yang diambil dari data SiRUP (Sistem Informasi Rencana Umum Pengadaan) milik Lembaga Kebiakan Pengadaan Publik Republik Indonesia (LKPP-RI), data yang ditampilkan di sini hanya data Rencana Umum Pengadaan (RUP) dari Kabupaten Bojonegoro saja:

| Data Proyek - Open I | Data Kontol 🗙 🕂                   |        |            |    |             |            |         |       |            |             |     | - |    | σ | × |
|----------------------|-----------------------------------|--------|------------|----|-------------|------------|---------|-------|------------|-------------|-----|---|----|---|---|
| → C (0 1             | 27.0.0.1:8000/proyek/2020/1/1/1/1 |        |            |    |             |            |         |       |            |             | *   | х | 84 | ٩ | : |
|                      | Bojonegoro Open System v3         |        |            |    |             |            |         | 0     | <b>y</b> 8 | 8           |     |   |    |   |   |
| Boj                  | onegoro <mark>Open</mark> System  | 🕷 НОМЕ | 🖾 DATA RUP | 80 | ATA TENDER  | 4 PENYEDIA | PENGADU | N C   | STATISTIK  | <b>1</b> 10 | GIN |   |    |   |   |
| ۲                    | Filter                            |        |            |    |             |            |         |       |            |             |     |   |    |   |   |
| Та                   | hun Anggaran:                     |        |            |    | Nama OPD    |            |         |       |            |             |     |   |    |   |   |
|                      | 2020                              |        |            | •  | - Pilih Sal | ah Satu    |         |       |            |             | •   |   |    |   |   |
| Su                   | mber Dana:                        |        |            |    | Metode Per  | ngadaan:   |         |       |            |             |     |   |    |   |   |
|                      | Pilih Salah Satu                  |        |            | •  | - Pilih Sal | ah Satu —  |         |       |            |             | •   |   |    |   |   |
| Je                   | nis Pekerjaan:                    |        |            |    |             |            |         |       |            |             |     |   |    |   |   |
|                      | Pilih Salah Satu                  |        |            | •  |             |            |         | Ø RES | ET         | T FILT      | ER  |   |    |   |   |
|                      |                                   |        |            |    |             |            |         |       |            |             |     |   |    |   |   |
|                      |                                   |        |            |    |             |            |         |       |            |             |     |   |    |   |   |

Gambar 5 Tampilan halaman proyek an Perencanaan

### 6. Halaman Perencanaan

Halaman perencanaan memuat informasi terkait Perencanaan Pengadaan Barang dan Jasa Kabupaten Bojonegoro pada tahap ini kebanyakan data yang ditampilkan di halaman ini merupakan detail informasi dari SiRUP (Sistem Informasi Rencana Umum Pengadaan) saja:

| Data lesier - Open Data Kordal 🕱 🚺 Perge | n Peringkalan Kan I. K 🛛 🕂                                      |           |       |   | - 1 | 9 |  |
|------------------------------------------|-----------------------------------------------------------------|-----------|-------|---|-----|---|--|
| → C @ 127.60.1.8000/proyek/permit        | aan/2020/21296602                                               |           | \$ a  | Х | -   | • |  |
| Bosoningara Open System v                | 0                                                               | • 0       | 9     | / |     |   |  |
| Bojonegoro <mark>Oper</mark>             | System # HOME @DATA RUP &DATA TENDER & PENYEDIA ● PENCADUAN © S | STATISTIK | LOCIN |   |     |   |  |
| Perencanaan                              | Pemilihan Penyadia 🖨 Pemenang & Kontzak 🕹 implementasi          |           |       |   |     |   |  |
| Kode 8                                   | 23396652                                                        |           |       |   |     |   |  |
| Nama Proyek/ Pa<br>Pakerji               | Pengawasan Peningkatan Jalan Kabunan - Sidobandung              |           |       |   |     |   |  |
| Satsan Ke                                | DINAS PEKERJAAN UMUM BINA MARCA DAN PENATAAN RUANG              |           |       |   |     |   |  |
| Kegla                                    | Peningkatan jalah                                               |           |       |   |     |   |  |
| Deskr                                    | J Belanja Jasa Konsultansi Pengawasan                           |           |       |   |     |   |  |
| Loi                                      | Kab. Bojonegoro                                                 |           |       |   |     |   |  |
|                                          |                                                                 |           |       |   |     |   |  |

**Gambar 6 Tampilan halaman perencanaan** Tampilan Pemilihan Penyedia

7.

8.

9.

Pada halaman ini memuat data terkait proses pemilihan penyedia yang dilakukan pemerintah kabupaten bojonegoro. halaman ini merupakan tahap ke 2 setelah perecanaan pengadaan barang & jasa dimana pada tahap ini data bersumber dari SiRUP & LPSE Kabupaten Bojonegoro.

| + C 4 | D 127 8 A 1 8000 groyek/sengurrum | w2025/2399632                                                              | x | н () | ø |
|-------|-----------------------------------|----------------------------------------------------------------------------|---|------|---|
| -     |                                   |                                                                            |   |      |   |
|       | Bojonegoro <mark>Open</mark> Sy   | STEM #HOME DATA FUP &DATA TENDER & PENYEDIA & PENCADUAN & STATISTIK &LOCIN |   |      |   |
|       | B Perencanaan & P                 | milihan Penyedia 🚊 Pemenang & Kontrak 🖷 Implementasi                       |   |      |   |
|       | Kode LPSE                         | 12644264                                                                   |   |      |   |
|       | Nama Proyek/ Paket<br>Pekarjaan   | Pengawasan Peningkatan Jalan Kabunan - Sidobandung                         |   |      |   |
|       | Satuan Kerja                      | DINAS PEKERBAAN UMUM BINA MARGA DAN PENATAAN RUANG                         |   |      |   |
|       | Lokasi                            | Kab, Bojonegoro - Bojonegoro (Kab.)                                        |   |      |   |
|       | Kategori                          | Jasa Konsutansi                                                            |   |      |   |
|       | Metode Pengadaan                  | Sealar                                                                     |   |      |   |
|       | Peserta Lelang                    | 50                                                                         |   |      |   |

**Gambar 7 Tampilan halaman pemilihan penyedia** Tampilan Pemenang & Kontrak

Pada halaman ini menampilkan data pemenang dari tender yang dilakukan oleh Pemerintah Kabupaten Bojonegoro, selain memuat informasi pemenang di halaman ini juga menampilkan grafik perkembangan anggaran paket pekerjaan mulai dari pagu, hps, penawaran, sampai hasil negosiasi.

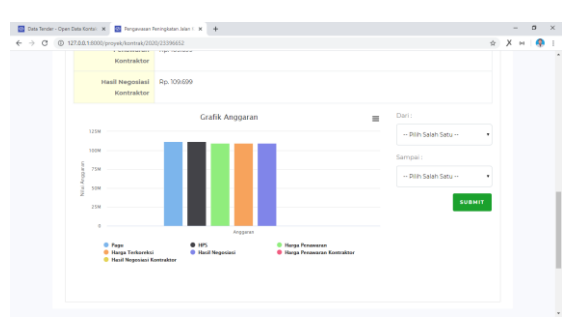

**Gambar 8 Tampilan pemenang & kontrak** Tampilan Implementasi

Pada halaman ini akan menampilkan implementasi dari suatu paket pekerjaan, bagaimana hasil tendernya dan bagaimana progress pekerjaannya.

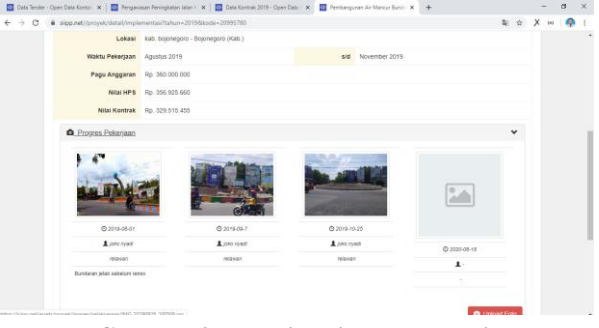

### Gambar 9 Tampilan implementasi

10. Tampilan Analisis

Halaman ini merupakan detail dari analisis potensi korupsi dari paket pekerjaan, pada halaman ini memiliki 5 indikator, mulai dari nilai kontrak, monopoly, saving, partisipasi, dan waktu.

| - | sipp.lawarkorupsi.id:proyek/analisis/2019/23011036 |                                   | ά θ X                           | 0 = * @Pased |
|---|----------------------------------------------------|-----------------------------------|---------------------------------|--------------|
| A | genegens Open System vil                           |                                   | 0 4                             | 8 8          |
|   | Bojonegoro <mark>Open</mark> System ***            | IME IDATA RUP & DATA TENDER & PER | eyedia Opengaduan Cistatistik 1 | LOGIN        |
|   | 🛱 Perencanaan 👍 Pemilihan Penyedia                 | 🖨 Pemenang & Kontrak 🛛 Analisis   | 4 Implementasi                  |              |
|   | Nilai Kontrak                                      | Monopoly                          | KontrakHPS                      |              |
|   | 4/5                                                | \$/\$                             | 5/5                             |              |
|   | Partisipasi                                        | Waktu                             |                                 |              |
|   | 5/5                                                |                                   |                                 |              |
|   | Total                                              |                                   |                                 |              |
|   |                                                    | 19/21                             |                                 |              |
|   | DETAIL ANALISIS                                    |                                   |                                 |              |
|   | No Name                                            | Kriteria                          | Value Skor                      |              |
|   | 1 Nilai Kontrak Tertinggi                          | = 200 3t = 1                      | Pp. 2.271659.000 4              |              |

Gambar 10 Tampilan analisis

11. Tampilan Login

12.

Berikut adalah tampilan Form login bagi pengguna sebelum dapat masuk kedalam aplikasi. Pengguna dikelompokkan menjadi 4 level yaitu: Admin Super, Admin, Relawan dan User

| Log In With Your ODCBJN Account                    |  |  |
|----------------------------------------------------|--|--|
| Erest                                              |  |  |
| Password                                           |  |  |
| MASLIN                                             |  |  |
| Lupa PistsieoEP<br>Betum Pianya Asun 7 Exitsi akun |  |  |
| 1                                                  |  |  |

**Gambar 11 Tampilan** *Login* Tampilan Admin Dashboard

Halaman ini merupakan halaman yang akan di tampilkan setelah user melakukan login pada sistem

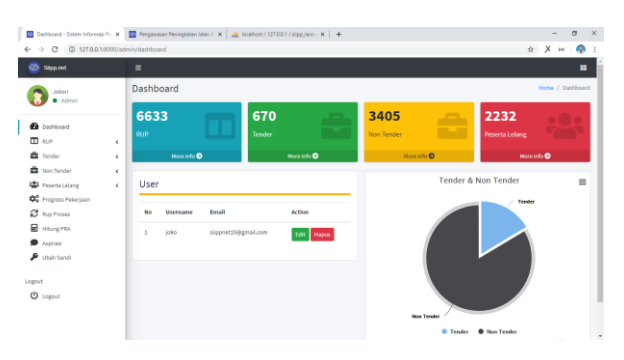

### **Gambar 12 Tampilan admin dashboard** 13. Tampilan Import RUP

Halaman ini merupakan halaman untuk melakukan import data Rencana Umum Pengadaan (RUP).

| import Rup - Sistem Informe                            | ni P. X   | Denga       | weam Revingtation Jalan I 🛪   🚜 localitost / 127/3/0.1 / sipp_lansi 🛪                                           | +                                      |                |                       |                         |     | - 0        |
|--------------------------------------------------------|-----------|-------------|----------------------------------------------------------------------------------------------------|----------------------------------------|----------------|-----------------------|-------------------------|-----|------------|
| ← → C © 127.00.1                                       | 1:8000/ac | trin/rup/ir | npart/2020                                                                                                    |                                        |                |                       | 2                       | άX  | i na       |
| 🐼 Silpp.net                                            |           |             |                                                                                                    |                                        |                |                       |                         |     |            |
| Jokeri<br>• Admin                                      |           | Impo        | irt Rup                                                                                                    |                                        |                |                       |                         | Hom | e / tropor |
| Dashboard     RuP     Tender                           | •         | Pith file   | Choose File No file chosen 2 Impe                                                                               | PT                                     |                |                       |                         |     |            |
| <ul> <li>Non Tender</li> <li>Peserta Lelang</li> </ul> | ۲<br>۲    | No          | Nama Paket                                                                                                    | Satuan Kerja                           | Sumber<br>Dana | Metode                | Jenis<br>Pekerjaan      |     | Action     |
| 🛠 Progress Pokerjaan                                   |           | 1           | Belanja Nehabilitasi dan Rekonstruksi Pasca Bencana Pengawasan<br>Rehabilitasi dan Rekonstruksi Pasca Bencana   | BADAN PENANGGULANGAN<br>BENCANA DAERAH | APED           | Pengadaan<br>Langsung | Jasa<br>Konsultarsi     |     | W          |
| Hitung PRA     Aspirasi                                |           | 2           | Belanja Rehabilitasi dan Rekonstruksi Pasca Bencana perbaikan<br>longsoran Jin Desa Suruhan Da Butoh Kec Ngasem | BADAN PENANGGULANGAN<br>BENCANA DAERAH | A780           | Tender                | Pekerjaan<br>Konstruksi | •   | K          |
| 🏓 Ubah Sandi                                           |           | 3           | Belanja Rehabilitasi dan Rekonstruksi Pasca Bencana perbaikan<br>Jembatan Da Samborg RT 05 RW 03 Kec Ngasem     | BADAN PENANGGULANGAN<br>BENCANA DAERAH | APBD           | Pengadaan<br>Langsung | Pekerjaan<br>Konstruksi |     | C.         |
| O Logout                                               |           | 4           | Pengadaan BINNP dan RDT HIV Sifilis                                                                             | DINAS KESEHATAN                        | APBD           | Pengadaan<br>Langsung | Barang                  |     | er 🗖       |
|                                                        |           | 5           | Pengadaan BMAP dan RDT HIV SABa                                                                                 | DINAS KESEHATAN                        | A790           | e-<br>Purchasing      | Barang                  |     | e 🗖        |

Gambar 13 Tampilan import RUP

### 14. Tampilan Detail RUP

Halaman ini merupakan halaman untuk Melihat Detail Informasi RUP.

| 🔄 Tender 2020 - Sini 🛪 🛛 🔂 RU | P 2020 - S | ister: 🛪 🔯 Rup Deteil-          | Sister: 🗙 🔯 Potensi Korupsi Ta 🗴   🔕 OPENTENDERNET 🗙 | 🙀 localhost / 127.00 1 | K 🗎 🚕 localhost / 127.0.1 🛪 🗍                                                     | +     |                       | -     | σ        |
|-------------------------------|------------|---------------------------------|------------------------------------------------------|------------------------|-----------------------------------------------------------------------------------|-------|-----------------------|-------|----------|
| ← → C (① 127.0.0.1.800        | 0/admin    | /rup/2020/25968460              |                                                      |                        |                                                                                   | \$2 · | 2 X                   | ( 1×1 |          |
| Silpp.not                     |            | •                               |                                                      |                        |                                                                                   |       |                       |       |          |
| Jokari<br>• Admin             | F          | tup Detail                      |                                                      |                        |                                                                                   |       | Home                  | / Rup | / Detail |
| Dashboard                     | 4          | Belanja Rehabi<br>Pasca Bencana | litasi Dan Rekonstruksi Pasca Benca<br>♂Edit         | na Pengawasai          | n Rehabilitasi Dan                                                                | Rek   | const                 | truk  | ui.      |
| 🛱 Tender<br>🚔 Non Tender      | د<br>د     | мак                             | 1.05.1.05.03.01.34.03.5.2.2.47.01                    | Spesifikasi            | Belanja Rehabilitasi dan Rekonstruksi Po<br>Pengawasan Rehabilitasi dan Rekonstru |       | si Pasca<br>struksi F | a     |          |
| 🖶 Peserta Lelang              | <          | KDLI                            | Pemerintah Daerah Kabupaten Bojonegoro               |                        | Bencana                                                                           |       |                       |       |          |
| 🍄 Progress Pekerjaan          |            | TKDN                            | уя                                                   | Status Aktif           | ув                                                                                |       |                       |       |          |
| Rup Proses     Hitung PRA     |            | инкм                            | ув                                                   | Detail Lokasi          | bojonegoro                                                                        |       |                       |       |          |
| Aspirasi                      |            | Jenis                           | KABUPATEN                                            | Awal Pengadaan         | 2020-07-01                                                                        |       |                       |       |          |
| 🔎 Ubah Sandi                  |            | Volume                          | 1 paket pekerjaan                                    | Awal Pekerjaan         | 2020-07-01                                                                        |       |                       |       |          |
| Logout                        |            | Lokasi                          | Bojonegoro (Kalt.)                                   | Status Umumkan         | sudah                                                                             |       |                       |       |          |
| O Logout                      |            | Program                         | Program Penanggulangan Bencana Gaerah                | Jenis Pengadaan        | Jasa Konsultansi                                                                  |       |                       |       |          |
|                               |            | Pradipa                         | tidak                                                | Akhir Pengadaan        | 2020-07-01                                                                        |       |                       |       |          |

Gambar 14 Tampilan detail RUP

### 15. Tampilan Progress Pekerjaan

16.

Halaman ini merupakan halaman untuk mengelola progress pekerjaan

| Sipp.net       |      | Progress                                                                                                    | _  |               |                                | -  |                     |    | Home      | / Pro |
|----------------|------|----------------------------------------------------------------------------------------------------|----|---------------|--------------------------------|----|---------------------|----|-----------|-------|
| Admin          |      |                                                                                                    |    |               |                                |    |                     |    |           |       |
| Dashboard      |      | PROGRESS PEKERJAAN TAHUN 2020                                                                                      |    |               |                                |    |                     |    |           |       |
| E RUP          | <    |                                                                                                    |    |               |                                |    |                     |    |           |       |
| Tender Tender  | ۰    | Show 30 @ entries                                                                                                  |    |               |                                |    | Search              |    |           |       |
| Non Tender     | <    |                                                                                                    |    |               |                                |    | tente               |    |           |       |
| Peserta Lelang | *    | Nama Paket                                                                                                    |    |               |                                |    | Pokerjaan 👀         |    |           |       |
| Bun Proses     |      | Belanja bahan/bibit tanaman - Penyediaan Bibit Tanaman ( Polybag,                                                  |    | 400,000,000   | DINAS LINGKUNSAN HIDUP         |    | Pengadaan           | +1 | ihat Prov |       |
| Hitung PRA     |      | Media Tanam, Pupuk, dan Benih)                                                                                     |    |               |                                |    | Barang              |    |           | _     |
| Aspirasi       |      | belanja bahan larvasida kimia dan insektisida Tender Ulang                                                         |    | 677,550,750   | DINAS KESEHATAN                |    | Pengadaan           | +1 | ihat Prog | ms    |
| Ubah Sandi     |      |                                                                                                    |    |               |                                |    | Barang              | _  |           |       |
|                |      | Belanja Bahan Makanan (Penanggulangan Balita dan Ibu Hamil Kuran<br>Gidi - Pemberian Tambahan Makanan dan Vitamin) | 8  | 2,592,260,000 | DINAS KESEHATAN                |    | Pengadaan<br>Barang | +1 | ihat Prog |       |
| locat          |      |                                                                                                    |    |               |                                |    |                     | _  |           | _     |
| r cogous       |      | Belanja Banan Makanan Untuk Lansia Tender Utang                                                                    |    | 2,736,000,000 | RAKNAT                         |    | Barang              | +1 | ihat Prog | 1955  |
|                |      | Belanja Cenderamata/Souvenir untuk Ulama/Tokoh Hasyarakat dan<br>Tamir Hasiid                                      |    | 1,467,200,000 | BAGIAN KESEJAHTERAAN<br>RAKNAT |    | Pengadaan<br>Barang | +1 | ihat Prog | press |
| C              |      | han 15 Tampilan r                                                                                                  |    | oan           | og noko                        |    | ioon                |    |           |       |
| Ga             | 1111 | bar 15 Tamphan p                                                                                                   | Л  | ogre          | зя реке                        | Т, | јаан                | 1  |           |       |
| `ampila        | in d | detail progress                                                                                                    |    |               |                                |    |                     |    |           |       |
| <b>r</b>       |      | F - 8                                                                                                    |    |               |                                |    |                     |    |           |       |
| H              | Hal  | aman ini merut                                                                                                    | Da | kan           | halan                          | 10 | in                  | un | tu        | k     |
|                | -    |                                                                                                    |    |               |                                |    |                     |    |           |       |

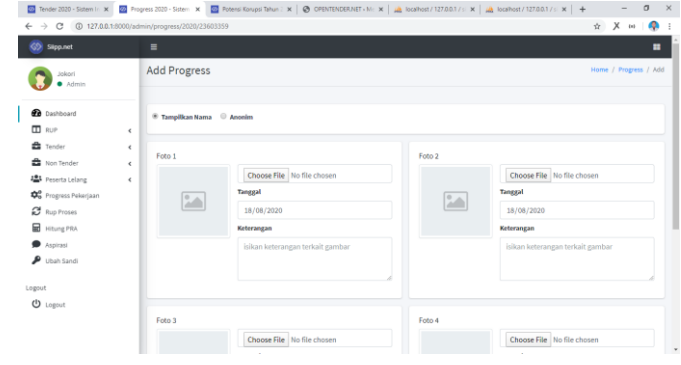

## Gambar 16 Tampilan detail progress

 Tampilan Halaman Potensi Korupsi Halaman ini menampilkan hasil analisis potensi korupsi yang dilakukan sistem.

| 🛐 Tander 2020 - Sistem In 🛪                      | 😨 RUP 20   | 20 - Sistem Info: 🛪 🔯 Potensi Kongel Tahun I. 🛪 🐼 OPENTENDERNET - N                                        | 🗙 🛛 🙈 localhost /             | 127.00.1 / = 🗙 📋   | 🛕 localhost | / 127.0.0.1 | /= x          | +    |        | - 0        |   |
|--------------------------------------------------|------------|----------------------------------------------------------------------------------------------------|-------------------------------|--------------------|-------------|-------------|---------------|------|--------|------------|---|
| ← → C ④ 127.0.0.1                                | 8000/admir | /pra/2019                                                                                                  |                               |                    |             |             |               | B) - | ¢Х     | 10         | q |
| 🚳 SilppLnet                                      |            |                                                                                                    |                               |                    |             |             |               |      |        |            |   |
| Jokori<br>• Admin                                | 8          | Potensi Korupsi                                                                                            |                               |                    |             |             |               |      | kome / | Potensi Ko | - |
| Dashboard     Dashboard                          |            | POTENSI KORUPSI TAHUN 2019 • Saw                                                                           | RONISASI                      |                    |             |             |               |      |        |            |   |
| Tender                                           | •          | Copy Excel CSV FDF                                                                                         |                               |                    |             |             | Search        |      |        |            |   |
| 🗳 Peserta Lelang<br>📽 Progress Pekerjaan         | ۰.         | Nama Paket 👐                                                                                               | Penyedia ↔                    | Nilai<br>Kontrak ↔ | NKT 1+      | ₽ ~         | <b>5</b> er 1 | 6 ++ | w ~~   | Total +-   |   |
| C Rup Proses                                     |            | Peningkatan Jalan Turi - Ngambon (SK No. : 188/246/KEP/412.013/2017)<br>Ruas No. : 49)                     | CV. KARYA<br>MAKNUR           | 9.682.347.972      | 5           | 1           | 5             | 0    | 5      |            |   |
| <ul> <li>Aspirasi</li> <li>Ubah Sandi</li> </ul> |            | Blaya Makanan dan Minuman Harian Pegawai dan Pasien Tender Ulang                                           | PT. BANYURIP<br>NITRA PERSADA | 9.474.032.500      | 5           | 3           | 5             | 0    | 2      |            |   |
| gout                                             |            | Peningkatan Jalan Tambakromo - Kawengan (SK No. :<br>188/240/KEP/412.013/2017) Reas No. : 72) Tender Ulang | PT. WASIS KARYA<br>NUORAHA    | 9.309.561.476      | 5           | 1           | 2             | 0    | 1      | •          |   |
| U Logout                                         |            | Peningkatan Jalan Temayang - Sugihwaras (SK No. :<br>188/246/KEP/412.013/2017) Ruas No. : 28)              | PT. BUMIKU                    | 9.098.135.645      | 5           | 1           | 3             | 0    | 2      | 11         |   |
|                                                  |            | Nobil Tangki Siram Air 5000 liter, Kendaraan Road Sweeper dan Truck<br>Armroll 130 HD                      | PT. Garis Harmoni             | 8.236.600.000      | 5           | 5           | 5             | 1    | 4      | 20         |   |

Gambar 17 Tampilan potensi korupsi

### B. Hasil Pengujian

### 1. Pengujian Produk

### a. Uji Black Box

Uji Kelayakan Black Box untuk validasi sistem informasi yang dikembangkan ini adalah M. Jauhar Vikri M.Kom & Eko Junianto M.Kom Yang merupakan dosen S1 Teknik Informatika di Universitas Nahdlatul Ulama Sunan Giri Bojonegoro. Berikut adalah hasil penilaian uji kelayakan menggunakan metode Black Box:

|   | Item Butir<br>Uji | Input       | Ekspektasi<br>Output | Hasil  |
|---|-------------------|-------------|----------------------|--------|
| 1 | Membiarka         | Salah satu  | Muncul               | Succes |
|   | n salah satu      | inputan     | peringatan           | S      |
|   | inputan           | kosong      | dengan               |        |
|   | kosong            |             | konten data          |        |
|   |                   |             | yang                 |        |
|   |                   |             | lengkap              |        |
| 2 | Login gagal       | Memasukka   | Muncul               | Succes |
|   |                   | n email dan | pesan login          | S      |
|   |                   | password    | gagal                |        |
|   |                   | yang salah  |                      |        |
| 3 | Login             | Memasukka   | Muncul               | Succes |
|   | berhasil          | n email dan | pesan                | S      |
|   |                   | password    | berhasil             |        |
|   |                   | yang benar  | login dan            |        |
|   |                   |             | diarahkan            |        |

### Jurnal Multidisciplinary Applications of Quantum Information Science (al-mantiq) Volume 1 Nomor 1 Bulan September 2021

| Image         Second is resert         Success         Kerner         Kerner         Success         Kerner         Success         Kerner         Success         Kerner         Success         Kerner         Success         Kerner         Success         Success <t< th=""><th></th><th></th><th></th><th>seguei lovol</th><th></th><th></th><th>Т</th><th></th><th>kemudian</th><th></th><th></th></t<>                                                                                                    |              |              |              | seguei lovol  |          |   | Т |              | kemudian    |              |        |
|----------------------------------------------------------------------------------------------------|--------------|--------------|--------------|---------------|----------|---|---|--------------|-------------|--------------|--------|
| 4         Klik menu<br>hitung<br>potensi<br>korupsi<br>import dat<br>itunga<br>import dat<br>itunga<br>import dat<br>itunga<br>import dat<br>itunga<br>import dat<br>itunga<br>import dat<br>itunga<br>import dat<br>itunga<br>import dat<br>itunga<br>import dat<br>itunga<br>import dat<br>itunga<br>import dat<br>itunga<br>import dat<br>itunga<br>import dat<br>itunga<br>import dat<br>itunga<br>inport dat<br>itunga<br>import dat<br>itunga<br>import dat<br>itunga<br>import dat<br>itunga<br>import dat<br>itunga<br>itunga<br>itung |              |              |              | user tersebut |          |   |   |              | klik tombol |              |        |
| **         Kin menu         Jakudan         Mutur         Jakudan         Jakudan <thjakudan< th=""> <thjakuda< td=""><td>4</td><td>Viik monu</td><td>Lakukan</td><td>Munoul</td><td>Sugar</td><td></td><td></td><td></td><td>filtor</td><td></td><td></td></thjakuda<></thjakudan<>                                                                                                    | 4            | Viik monu    | Lakukan      | Munoul        | Sugar    |   |   |              | filtor      |              |        |
| minung<br>potensi<br>korupsi<br>tanpa<br>import data<br>inport         norman<br>tanpa<br>tanpa<br>terimport         Nature<br>tanpa<br>tanpa<br>terimport         Nature<br>tanpa<br>tanpa<br>terimport         Nature<br>tanpa<br>terimport         Nature<br>terimport         Nature<br>terimport         Nature<br>terimport        Nature<br>terimport                                                                                                    | 4            |              |              |               | Succes   | 1 | _ | Mana         | Malihat     | Maarala laa  | C      |
| potential<br>korupsi<br>turpapotential<br>turpadua udak<br>tursodiu<br>tursodiuprogaduan<br>termo<br>pengaduannalaman<br>pengaduansucces<br>succes5Mengimport<br>mort upload file<br>file RUP<br>selain excelFile tidak<br>terimport<br>dan nuncul<br>peringatan<br>format file<br>terimport<br>dan nuncul<br>peringatan<br>format file<br>efile<br>terimport<br>dan nuncul<br>peringatan<br>format file<br>terimport<br>dan nuncul<br>peringatan<br>format file<br>terimport<br>dan nuncul<br>peringatan<br>format file<br>terimport<br>dan nuncul<br>peringatan<br>format file<br>selain excelFile tidak<br>succes<br>sSucces<br>s1Meanu<br>menu<br>menu<br>peringatan<br>nMasuk ke<br>sSucces<br>s7Mengimport<br>tender<br>selain excelFile tidak<br>terimport<br>dan nuncul<br>peringatan<br>format file<br>terimport<br>selain excelFile tidak<br>sSucces<br>s1Meanu<br>menu<br>peringatan<br>n1Meanu<br>menu<br>peringatan<br>nMasuk ke<br>sSucces<br>s7Mengimport<br>tender<br>eronana<br>terimport<br>selain excelFile tidak<br>tormat file<br>terimport<br>dan nuncul<br>peringatan<br>format file<br>terimport<br>selain excelFile tidak<br>sSucces<br>s1Meanu<br>mengimuma<br>nMasuk ke<br>sSucces<br>s8Kilk memu<br>haituran<br>potensi<br>korupsi<br>semuaLakukan<br>haitaman<br>peringatan<br>format file<br>terimport<br>semuaSucces<br>s1Meanu<br>terimport<br>sMasuk ke<br>sSucces<br>s9Kilk memu<br>haituran<br>potensi<br>korupsi<br>semuaI. Lakukan<br>haituran<br>teringe peringatan<br>format<br>terimpot                                                                                                    |              | nitung       | permungan    | doto tidole   | 5        |   |   | Democdulor   | mennat      | halaman      | Succes |
| kordpsi<br>tanpakordpsi<br>tanpatersedia<br>tanpaersedia<br>seersedia<br>seersedia<br>sefile RUM<br>seMasuk ke<br>seSucces<br>penyedia5Mengimport<br>inpload file<br>dengan<br>ormat<br>inport rup<br>dengan<br>ormat<br>islen excelFile tidak<br>seSucces<br>se1Menu ikut<br>menu ikut<br>menu ikut<                                                                                                    |              | potensi      | potensi      |               |          | 3 |   | Pengaduan    | menu        | nalaman      | S      |
| Ianpa<br>import data<br>import data<br>engkapImport and<br>perset<br>and adma<br>engkapImport adma<br>perset<br>and<br>perset<br>and adma<br>perset<br>and adma<br>perset<br>and adma<br>format<br>elain excelFile tidak<br>terimport<br>adma muncul<br>perset<br>and<br>selain excelSucces<br>s<br>succesImport adma<br>perset<br>adma<br>perset<br>adma<br>perset<br>adma<br>perset<br>adma<br>terimport<br>dan anucul<br>perset<br>and<br>terimport<br>dan anucul<br>perset<br>adma<br>terimport<br>dan anucul<br>perset<br>adma<br>terimport<br>dan anucul<br>perset<br>adma<br>terimport<br>dan anucul<br>perset<br>dan anucul<br>perset<br>adma<br>terimport<br>dan anucul<br>perset<br>adma<br>terimport<br>dan anucul<br>perset<br>data<br>terimport<br>dan anucul<br>perset<br>data<br>terimport<br>dan anucul<br>perset<br>data<br>terimport<br>dan anucul<br>perset<br>data<br>terimport<br>data<br>format<br>tidak sesuaiSucces<br>succes<br>terimport<br>succesNetwork<br>adma<br>adma<br>an<br>data<br>an<br>an<br>data<br>an<br>an<br>adma<br>an<br>an<br>adma<br>an<br>an<br>an<br>adma<br>an<br>an<br>adma<br>an<br>an<br>adma<br>an<br>adma<br>an<br>adma<br>an<br>adma<br>an<br>adma<br>an<br>adma<br>an<br>adma<br>an<br>adma<br>an<br>adma<br>an<br>adma<br>an<br>adma<br>an<br>adma<br>an<br>adma<br>an<br>adma<br>an<br>adma<br>an<br>adma<br>an<br>adma<br>an<br>adma<br>andia<br>succesMenu<br>adma<br>adma<br>andia<br>succesMenu<br>adma<br>adma<br>andia<br>succesMenu<br>adma<br>adma<br>andia<br>succesMenu<br>adma<br>adma<br>adma<br>andia<br>succesMenu<br>adma<br>adma<br>adma<br>adma<br>adma<br>adma<br>adma<br>adma<br>adma<br>adma<br>adma<br>adma<br>adma<br>adma<br>adma<br>adma<br>adma<br>adma<br>adma<br>adma<br>adma<br>adma<br>adma<br>adma<br>adma<br>adma                                                                                                    |              | korupsi      | korupsi      | tersedia      |          | - |   |              | pengaduan   | pengaduan    | G      |
| Import data         yang         menu         hankaman         s           5         Mengimport         lungkap         File         kuka         Macces         penyedia         penyedia         menu         thalaman         succes         file         file                                                                                                    |              | tanpa        | tanpa data   |               |          |   |   | Menu         | Melihat     | Masuk ke     | Succes |
| Mengimport<br>selain excel         File tidak<br>thalaman<br>selain excel         File tidak<br>tabase         Succes<br>selain excel         Mengimport<br>dan muncul<br>selain excel         Mengimport<br>tidak sesuai         Mengimport<br>tidak sesuai         Succes<br>sesuai           7         Mengimport<br>tide peserta<br>selain excel         upload file<br>di halaman<br>format<br>selain excel         File tidak<br>sesuai         Succes<br>sesuai         1         Menu<br>peringatan         Nasuk ke<br>sesuai         Succes<br>sesuai           8         Kilk tombol<br>sestelah data<br>terder         upload file<br>di halaman<br>format         File tidak<br>sesuai         Succes<br>sestelah data<br>terder         Succes<br>sestelah data<br>terder         Succes<br>sestelah data<br>terder         Succes<br>sesuai yang<br>potensi<br>korupsi<br>astelah data<br>terdimport         Nuncul<br>sestelah data<br>terder         Succes<br>sestai yang<br>potensi<br>korupsi<br>di data bender<br>si ki tombol         Masuk ke<br>sesuai yang<br>si ki form         Succes<br>sesuai yang<br>si ki form           9         Kilk Menu<br>halaman<br>sesuai yang<br>filter         Menampilka<br>halaman         Succes<br>sesuai yang<br>si ki form         Succes<br>sesuai yang<br>si ki form         Succ                                                                                                    |              | import data  | yang         |               |          | 4 |   | Penyedia     | menu        | halaman      | S      |
| 5         Mengimpori<br>file RUP<br>selain excel         Upload lile<br>import rup<br>dengan<br>format         The tudak<br>format         Success<br>format         1         Menu ikut<br>menu likut<br>selain         Melihat<br>menu likut<br>menu likut<br>menu likut<br>selain         Menu jkut<br>menu likut<br>menu likut<br>selain         Menu jkut<br>menu likut<br>selain         Menu jkut<br>menu likut<br>selain         Menu jkut<br>menu likut<br>selain         Menu jkut<br>peringatan<br>format         Menu jkut<br>peringatan<br>selain         Menu jkut<br>selain         Menu jkut<br>peringatan<br>selain         Menu jkut<br>peringatan<br>selain         Menu jkut<br>peringatan<br>selain         Menu jkut<br>peringatan<br>selain         Menu jkut<br>selain         Menu jkut<br>peringatan<br>selain         Menu jkut<br>peringatan<br>selain         Menu jkut<br>selain         Menu jkut<br>peringatan<br>selain         Menu jkut<br>selain         Menu jkut<br>selain         Menu jkut<br>selain         Menu jkut<br>selain         Masuk ke<br>skontrak<br>pergemunan<br>n         Masuk ke<br>skontrak<br>pergemunan<br>n         Masuk ke<br>skontrak<br>pergemunan<br>n         Musuk<br>skontrak<br>pergemunan<br>n         Masuk ke<br>skontrak<br>pergemunan<br>n         Musuk<br>skontrak<br>pergemunan<br>n         Musuk<br>skontrak<br>pergemunan<br>n         Masuk ke<br>skontrak<br>pergemunan<br>n         Musuk<br>skontrak<br>pergemunan<br>n         Musuk<br>skontrak<br>pergemunan<br>n         Musuk ke<br>skontrak<br>pergemunan<br>n         Musuk ke<br>skontrak<br>pergemunan<br>n         Musuk ke<br>skontrak<br>pergemunan<br>n         Musuk ke<br>skontrak<br>pergemunan<br>n         Musuk ke<br>skontrak<br>pergemunan<br>si pada<br>manalisis         Musuk ke<br>skontrak<br>pergemunan<br>si pada<br>manalisis         Musuk ke<br>skontrak<br>pergemunan<br>si pada<br>manalisis         Musuk ke<br>skontrak<br>perg                                                                                                    | -            |              | lengkap      | <b>T</b>      | <i>a</i> |   |   |              | penyedia    | penyedia     | -      |
| In RUP<br>selain exceldia haman<br>dan muncul<br>dan<br>moncul<br>dan<br>import ny poload files5I clang<br>menu ikut<br>helang<br>menu ikut<br>helang<br>menu<                                                                                                    | 5            | Mengimport   | upload file  | File tidak    | Succes   | 1 |   | Menu ikut    | Melihat     | Menampilka   | Succes |
| selain excelimport up<br>dengan<br>selain exceldom muncul<br>peringatan<br>importdom muncul<br>selain excelHeam<br>peringatan<br>dam muncul<br>dam muncul<br>dam muncul<br>dam muncul<br>selain excelHeam<br>rencenam<br>dam muncul<br>selain excelHeam<br>rencenam<br>dam muncul<br>selain excelHeam<br>rencenam<br>dam muncul<br>selain excelHeam<br>rencenam<br>dam muncul<br>selain excelHeam<br>rencenam<br>dam muncul<br>selain excelHeam<br>rencenam<br>dam muncul<br>selain excelHeam<br>rencenam<br>dam muncul<br>selain excelHeam<br>rencenam<br>rencenamHeam<br>rencenam<br>rencenam<br>rencenamHeam<br>rencenam<br>rencenam<br>rencenamHeam<br>rencenam<br>rencenam<br>                                                                                                    |              | file RUP     | di halaman   | terimport     | S        | 5 |   | lelang       | menu ikut   | n lelang     | S      |
| Image: section excel         dengan format file file tidak sesuai         Menu file kilk tombol file file tidak sesuai         Menu file kilk tombol file file file file tidak sesuai         Menu file kilk tombol file file file file file file file fil                                                                                                    |              | selain excel | import rup   | dan muncul    |          |   |   |              | lelang      | yang diikuti |        |
| formatformatformat fileIMenuKlik tombolMasuk keSucces6Mergimportupload fileFile tidakSucces6Perencanaadatapergamumahalamanseiai7Mengimportupload fileFiletidak sesuai1MenuKlik tombolMasuk keSucces7Mengimportupload fileFiletidak sesuai1MenuKlik tombolMasuk keSucces8Klik menuperingatanformatfilefileSucces1MenuKlik tombolMasuk keSucces9Klik menuLakukannotifikasiss1MenuKlik tombolMasuk keSucces9Klik menuLakukannotifikasiss1MenuKlik tombolMasuk keSucces9Klik menuLakukannotifikasiss1MenuKlik tombolMasuk keSucces9Klik menuLakukannotifikasiss1MenuKlik tombolMasuk keSucces9Klik menuLakukannotifikasiss1MenuKlik tombolMasuk keSucces9Klik Menusi semuandatass1MenuKlik tombolMasuk keSucces9Klik MenuLakukanndatass1MenuKlik tombolMasuk keSucces1Menu DataMenam                                                                                                    |              |              | dengan       | peringatan    |          |   |   |              |             | penyedia     |        |
| oselain excelitidak sesuaio6Mengimportinjaamaninijaamaninij                                                                                                    |              |              | format       | format file   |          | 1 |   | Menu         | Klik tombol | Masuk ke     | Succes |
| 6       Mengimport<br>file tender<br>selain excel       Ieile didak<br>inport<br>import<br>selain excel       File ididak<br>inport<br>import<br>selain excel       Succes<br>import<br>selain excel       n       n       data<br>pergumuma<br>halaman<br>n       pergumuma<br>pergumuma<br>halaman<br>n       pergumuma<br>pergumuma<br>halaman<br>n       Masuk ke<br>pergumuma<br>halaman<br>n       Musuk ke<br>pergumuma<br>halaman<br>n       Succes<br>pergumuma<br>halaman<br>n         7       Mengimport<br>inport<br>selain excel       rilo dafile<br>di halaman<br>import<br>selain excel       File ididak<br>sesuai       Succes<br>s       Nemu<br>s       Klik tombol<br>halaman<br>n       Masuk ke<br>peringatan<br>format<br>selain excel       Succes<br>s         8       Klik menu<br>hitung<br>portensi<br>korupsi<br>setelah data<br>terimport<br>semua       Lakukan<br>perhitungan<br>potensi<br>korupsi<br>daisimpan di<br>disimpan di<br>database       Succes<br>s       1       Menu<br>pernenang<br>k Kontrak<br>halaman<br>pemenang<br>k Kontrak<br>halaman<br>analisis       Masuk ke<br>s       Succes<br>s         9       Klik Menu<br>halaman<br>filter       Lis semua<br>halaman<br>potensi<br>korupsi<br>dai simpan di<br>semua       Klik tombol<br>halaman<br>filter       Menampika<br>sesuai yang<br>semua       Succes<br>s       1       Menu<br>halaman<br>pergaduan       Masuk ke<br>succes<br>halaman<br>pergaduan       Succes<br>halaman<br>pergaduan         9       Klik Menu<br>halaman<br>filter       Lis semua<br>halaman<br>filter       Menampika<br>sesuai yang<br>semua filter       Succes<br>halaman<br>filter       Succes<br>halaman<br>pergaduan       2       Menu<br>halaman<br>pergaduan       Muncul<br>pergaduan<br>halaman<br>pergaduan       Succes<br>halaman<br>pergaduan <tr< td=""><td></td><td></td><td>selain excel</td><td>tidak sesuai</td><td></td><td>6</td><td></td><td>Perencanaa</td><td>detail pada</td><td>halaman</td><td>S</td></tr<>                                                                                                    |              |              | selain excel | tidak sesuai  |          | 6 |   | Perencanaa   | detail pada | halaman      | S      |
| slain exceldi halaman<br>terimportsepengadan<br>pengamuma<br>nmasuk ke<br>pengamuma<br>nMasuk ke<br>balaman<br>pengumuma<br>nMasuk ke<br>balaman<br>pengumuma<br>nMasuk ke<br>balaman<br>analisisSucces<br>s8Klik monol<br>berhasil<br>potensi<br>korupsi<br>dan is<br>semuaIsi semua<br>halama<br>informMasuk ke<br>sSucces<br>s2Menu<br>balaman<br>isi formMasuk ke<br>balaman<br>pencenangSucces<br>s9Klik Memu<br>balaran<br>ifiter<br>cadata isi<br>semua formIsi semua<br>halaman<br>isi formSucces<br>s2Menu<br>berhasil<br>s1Menu<br>berhasil<br>s2Menu<br>berhasil<br>pengaduanData<br>pengaduan<br>pengaduanSucces<br>s<                                                                                                    | 6            | Mengimport   | upload file  | File tidak    | Succes   |   |   | n            | data        | perencanaan  |        |
| selain excelimport<br>dam muncul<br>pengaman<br>dengan<br>is format<br>file<br>pengaman<br>selain excelfile ridak sesuai<br>format<br>file<br>pengaman<br>a di halaman<br>tender<br>peserta<br>peserta<br>peserta<br>format<br>file<br>dengan<br>format<br>file<br>dengan<br>format<br>file<br>dengan<br>format<br>file<br>peserta<br>peserta<br>peringatan<br>tender<br>potensi<br>korupsi<br>setelah dangan<br>perintungan<br>potensi<br>korupsi<br>semua form<br>filterFile<br>tidak sesuai<br>format<br>file<br>perintungan<br>potensi<br>korupsi<br>dan muncul<br>semua<br>perintungan<br>potensi<br>korupsi<br>semua form<br>filterMuncul<br>succes<br>succes<br>succes<br>succes<br>succesNenu<br>penemang<br>kontrak<br>succes<br>succes<br>succesMasuk ke<br>succes<br>succes<br>succesSucces<br>succes<br>succes9Klik Menu<br>haim<br>potensi<br>korupsi<br>amis filter<br>data is<br>suma form<br>filterMuncul<br>notifikasi<br>succes<br>hasil<br>potensi<br>korupsi<br>databaseSucces<br>succes<br>succes1Menu<br>succes<br>succesMenu<br>penemang<br>kontrakMasuk ke<br>succes<br>succes9Klik Menu<br>data is<br>suma form<br>filterNasuk ke<br>haiman<br>potensi<br>konupsi<br>databaseSucces<br>succes<br>succes2Menu<br>menghitang<br>succes1Menu<br>pengadan<br>pengadan<br>pe                                                                                                    |              | file tender  | di halaman   | terimport     | S        |   |   |              | pengadaan   |              |        |
| Index<br>dengan<br>format<br>idak<br>selain excelrender<br>idak<br>selain excelperingatan<br>tidak sesual7Pengumuma<br>n<br>nhalaman<br>pengumuma<br>n<br>pada<br>nhalaman<br>pengumuma<br>n<br>pada<br>nhalaman<br>pengumuma<br>n<br>perincanauhalaman<br>pengumuma<br>perincanau<br>perincanaus7Mengimport<br>upload fileFile uidak<br>di halaman<br>terimport<br>di halaman<br>terimport<br>dan muncul<br>perinta<br>selain excelSucces<br>s1MenuKik tombol<br>nMasuk ke<br>sSucces<br>n8Klik menu<br>potensi<br>korupsi<br>setelah data<br>terimport<br>semua<br>filterLakukan<br>pensitugan<br>potensi<br>data basi<br>potensi<br>databaseMuncul<br>sSucces<br>s1Menu<br>nMasuk ke<br>sSucces<br>n9Klik menu<br>halama<br>perkitugan<br>potensi<br>korupsi<br>an iss<br>mauf<br>mata<br>filterSucces<br>n1Menu<br>sKik tombol<br>nMasuk ke<br>sSucces<br>s9Klik Kimbol<br>filterIsi semua<br>halama<br>nnSucces<br>n1Menu<br>pengaduan<br>penenang<br>korupsi<br>databaseSucces<br>n1Menu Data<br>filterSucces<br>halaman<br>potensi<br>korupsi<br>data iss<br>mata<br>mataSucces<br>n1Menu<br>pengaduanSucces<br>pengaduan<br>inputan<br>inputan<br>kosongData<br>pengaduan<br>inputan<br>inputan<br>sNuccu<br>s2Klik Kombol<br>filterMenampilka<br>sSucces<br>s2Menu<br>pengaduan<br>inputan<br>inputan<br>inputan<br>inputan<br>isi form<br>bata Tender<br>filterMenu Data<br>filter </td <td></td> <td>selain excel</td> <td>import</td> <td>dan muncul</td> <td></td> <td>1</td> <td></td> <td>\Menu</td> <td>Klik tombol</td> <td>Masuk ke</td> <td>Succes</td>                                                                                                    |              | selain excel | import       | dan muncul    |          | 1 |   | \Menu        | Klik tombol | Masuk ke     | Succes |
| Image: selain excelformat file<br>tidak sesuaiimage: selain excelrile tidak sesuaiimage: selain excelrile tidak sesuaiimage: selain excelrile tidak sesuaiimage: selain excelrile tidak sesuaiimage: selain excelrile tidak sesuaiimage: selain excelrile tidak sesuaiimage: selain excelrile tidak sesuaiimage: selain excelrile tidak sesuaiimage: selain excelrile tidak sesuaiimage: selain excelrile tidak sesuaiimage: selain excelimage: selain excel<                                                                                                    |              |              | tender       | peringatan    |          | 7 |   | Pengumuma    | pengumuma   | halaman      | S      |
| Image: section of the section of the section of t                                                                                                    |              |              | dengan       | format file   |          |   |   | n            | n pada      | pengumuma    |        |
| eselain exceliFiletidak7Mengimport<br>file peserta<br>tenderdi halaman<br>terimportSucces<br>sseee8Klik tombu<br>hitung<br>portensi<br>korupsi<br>terimportMunculSucces<br>s1Menu<br>Pemenang<br>& KontrakMasuk ke<br>pemenang<br>& KontrakMasuk ke<br>pemenang<br>& KontrakSucces<br>pemenang<br>& Kontrak8Klik menu<br>hitung<br>portensi<br>setlah data<br>terimportLakukan<br>portensi<br>worupsiMuncul<br>sorupsi<br>berhasil<br>potensi<br>korupsi<br>disimpan di<br>disimpan di<br>setlah data<br>terimportMuncul<br>succesSucces<br>s1Menu<br>Menu<br>penguman<br>pemenang<br>& KontrakMasuk ke<br>sSucces<br>s9Klik Menu<br>Data Tender<br>filterIsi semua<br>filterMenampilka<br>sSucces<br>s1Menu<br>mpertasi<br>sMenu<br>penguman<br>siSucces<br>s1Menu Data<br>filterIsi semua<br>halaman<br>filterMenampilka<br>sSucces<br>s2Input<br>menang<br>analisisSucces<br>s1Menu Data<br>filterMeihat<br>Halaman<br>sis form<br>filterMenampilka<br>sSucces<br>s2Input<br>menang<br>sSucces<br>s1Menu Data<br>filterMeihat<br>Halaman<br>sis form<br>filterMasuk ke<br>sSucces<br>s2Menu<br>menangMeihat<br>menang<br>sMenu<br>s1Menu Data<br>filterMeihat<br>Halaman<br>sMasuk ke<br>sSucces<br>s2Menu<br>menangMeihat<br>menang<br>sMenu<br>s<                                                                                                    |              |              | format       | tidak sesuai  |          |   |   |              | halaman     | n            |        |
| 7       Mengimport<br>ile peserta<br>tender       upload file<br>terimport       File tidak       Succes<br>selain excel       n       n<                                                                                                    |              |              | selain excel |               |          |   |   |              | perencanaa  |              |        |
| file peserta<br>tenderdi halaman<br>importterimport<br>dan munculs1MenuKlik tombol<br>pemenang<br>& KontrakMasuk ke<br>halaman<br>pemenang<br>& KontrakSucces<br>halaman<br>pemenang<br>& KontrakMasuk ke<br>pemenang<br>                                                                                                    | 7            | Mengimport   | upload file  | File tidak    | Succes   |   |   |              | n           |              |        |
| lender<br>selain excelimport<br>peserta<br>tenderdan muncul<br>peringatan<br>tendersel8Pemenang<br>& Kontrakhalaman<br>peda<br>halaman<br>pada<br>halaman<br>pada<br>halaman<br>si<br>terimport<br>semuaMuncul<br>menghitung<br>potensi<br>korupsi dan<br>hasil<br>potensi<br>korupsi dan<br>hasil<br>potensi<br>korupsi<br>databaseMenuKik tombol<br>menghitung<br>terimport<br>semuaMasuk ke<br>succes<br>si pada<br>halaman<br>si si<br>terimport<br>pengaduanSucces<br>si pada<br>halaman<br>si si<br>terimport<br>pengaduanSucces<br>si pada<br>halaman<br>si si<br>terimport<br>pengaduan29Klik Menu<br>filter pada<br>semua form<br>filter<br>tereder<br>tereder<br>tereder<br>tereder<br>terederMeampilka<br>succes<br>sesuai yang<br>is form<br>tidat tereder<br>kemudian<br>tidat tereder<br>tereder<br>tereder<br>tereder<br>tereder<br>tereder<br>tereder<br>tereder<br>tereder<br>tereder<br>tereder<br>tereder<br>tereder<br>tereder<br>tereder<br>tereder<br>tereder<br>tereder<br>tereder<br>tereder<br>tereder<br>tered                                                                                                    |              | file peserta | di halaman   | terimport     | S        | 1 |   | Menu         | Klik tombol | Masuk ke     | Succes |
| selain excelpeserta<br>tender<br>dengan<br>format<br>format<br>selain excelperingatan<br>format<br>filds sesuaikkkontrak<br>halman<br>pengada<br>halman<br>pengumuma<br>npemenang<br>kkontrak<br>halman<br>pengumuma<br>npemenang<br>kkontrak<br>halman<br>pengumuma<br>npemenang<br>kkontrak<br>halman<br>pengumuma<br>npemenang<br>kkontrak<br>halman<br>pengumuma<br>npemenang<br>kkontrak<br>halman<br>pengumuma<br>npemenang<br>kkontrak<br>halman<br>pengumuma<br>npemenang<br>halman<br>pengumuma<br>nMasuk ke<br>sSucces<br>s8Klik menu<br>britung<br>semuaMenagan data<br>potensi<br>yang<br>semuaMorupsi dan<br>perhitungan<br>potensi<br>databaseMenampilka<br>sSucces<br>s1Menu<br>pengada<br>halaman<br>si si pada<br>si pada<br>si pada<br>halaman<br>si pada<br>si pada<br>si pada<br>halaman<br>si pada<br>si pada<br>halaman<br>si pada<br>halaman<br>si fiter1Menampilka<br>succes<br>s2Menu<br>menag<br>time1Succes<br>pengaduan1Menu Data<br>filter<br>dan isi<br>filter<br>dan isi<br>filterMeampilka<br>nda<br>suc                                                                                                    |              | tender       | import       | dan muncul    |          | 8 |   | Pemenang     | pemenang    | halaman      | S      |
| Image: section of cormat section and section of cormat section excelformat file tidak sesuai format section and section excelformat file tidak sesuai format section excelformat file tidak sesuai format file tidak sesuai format section excelformat file fidek sesuai fiel tidak sesuai format section excel fiel tidak sesuai format section excel fiel tidak sesuai format section excel fiel tidak sesuai format section excel fiel tidak sesuai format section excel fiel tidak sesuai format section excel fiel tidak sesuai form filefunction file fiel tidak sesuai fiel tidak sesuai fiel tidak sesuai format section excel fiel tidak sesuai form filefunction file fiel tidak sesuai fiel tidak sesuai fiel tidak sesuai fiel tidak sesuai form filefunction file fiel tidak sesuai fiel tidak sesuai fiel tidak                                                                                                    |              | selain excel | peserta      | peringatan    |          |   |   | & Kontrak    | & kontrak   | pemenang     |        |
| adengan<br>format<br>selian exceltidak sesuai<br>format<br>selian excelidiak sesuai<br>format<br>selian excelidiak sesuai<br>format<br>selian excelidiak sesuai<br>format<br>selian excelidiak sesuai<br>format<br>selian excelidiak sesuai<br>format<br>selian excelidiak sesuai<br>format<br>selian excelidiak sesuai<br>format<br>selian<br>halian<br>format<br>perhitungan<br>potensi<br>hasil<br>perhitungan<br>potensi<br>korupsi<br>semuaMuncul<br>perhitungan<br>potensi<br>hasil<br>perhitungan<br>potensi<br>korupsi<br>disimpan di<br>databaseSucces<br>siiMasuk ke<br>perhitungan<br>potensi<br>korupsi<br>disimpan di<br>databaseSucces<br>siiiMasuk ke<br>sSucces<br>s9Klik Menu<br>Data Tender<br>filter<br>m<br>filterIs semua<br>filter<br>mend<br>filterMenampilka<br>filter<br>mata<br>mata<br>seuai yang<br>setuai filter<br>mender<br>data tender<br>kernudian<br>filterSucces<br>s2Menu<br>menang<br>timplementa<br>si form<br>s2Menu<br>menang<br>timplementa<br>si form<br>s1Menu Data<br>menangSucces<br>s1Menu Data<br>menang<br>timeMasuk ke<br>filterSucces<br>s2Memu<br>menang<br>timplan<br>timplan<br>kosongMelihat<br>menang<br>menangMenampilka<br>sSucces<br>s1Klik Menu<br>filterMasuk ke<br>tata tender<br>kennudian<br>timplaSucces<br>sSucces<br>s2Memu<br>menang<br>menangMenampilka<br>tata bellaSucces<br>s1Klik Menu<br>tata tender<br>kennudian<br>timpleMasuk ke<br>sSucces<br>sSucces<br>s2 <t< td=""><td></td><td></td><td>tender</td><td>format file</td><td></td><td></td><td></td><td></td><td>pada</td><td>&amp; kontrak</td><td></td></t<>                                                                                                    |              |              | tender       | format file   |          |   |   |              | pada        | & kontrak    |        |
| Image: series of the sector of the sector                                                                                                    |              |              | dengan       | tidak sesuai  |          |   |   |              | halman      |              |        |
| selain excelunculSuccesnnnnMasuk keSucces8Klik menu<br>potensi<br>potensi<br>korupsi<br>seruaLakukan<br>potensi<br>korupsi<br>dengan data<br>dengan data<br>potensi<br>menghitung<br>atterimportMuncul<br>seruaSucces1Menu<br>PMasuk ke<br>pada<br>analisisMasuk ke<br>halaman<br>analisisSucces9Klik Menu<br>Data Tender<br>dan isi<br>filterIsi semua<br>halaman<br>potensi<br>databaseNorupsi dan<br>hasil<br>perhitungan<br>potensi<br>disimpan di<br>databaseSucces2Menu<br>Menu<br>pengatuan<br>inputan<br>filterMasuk ke<br>sSucces9Klik Menu<br>Data Tender<br>dan isi<br>filterIsi semua<br>halaman<br>isi form<br>filterMenampilka<br>n data<br>sesuai yang<br>isi formSucces1Input<br>pengaduan<br>inputan<br>inputan<br>kik tombolSucces1Menu Data<br>TenderMelihat<br>Halaman<br>kik tombolMasuk ke<br>sSucces2Membiarka<br>salah satu<br>inputan<br>kosongSalah satu<br>menang<br>inputan<br>kosongMuncul<br>pengaduanSucces1Menu Data<br>RUPMenu Data RUP<br>dan isi<br>filterMasuk ke<br>sSucces2Menu<br>menangMenampilka<br>n penyediaSucces1Menu Data<br>RUPMeihat<br>halaman<br>isi formMasuk ke<br>sSucces2Menu<br>menangMenampilka<br>n penyediaSucces1Menu Data<br>RUPMeihat<br>halaman<br>isi formMasuk ke<br>sSucces2Menu<br>menangMenampilka<br>n penyediaSucces <td></td> <td></td> <td>format</td> <td></td> <td></td> <td></td> <td></td> <td></td> <td>pengumuma</td> <td></td> <td></td>                                                                                                    |              |              | format       |               |          |   |   |              | pengumuma   |              |        |
| 8       Klik menu<br>hitung<br>potensi<br>korupsi<br>setelah data<br>terimport<br>semua       Lakukan<br>perhitungan<br>potensi<br>korupsi<br>dengan data<br>yang<br>lengkap       Muncul<br>notifikasi<br>berhasil<br>menghitung<br>potensi<br>korupsi<br>korupsi<br>hasil       Succes<br>s         9       Klik Menu<br>Bata Tender<br>dan isi<br>semua form       Lakukan<br>perhitungan<br>potensi<br>korupsi<br>disimpan di<br>database       Menu<br>perhitungan<br>potensi<br>korupsi       I       Menu<br>Perhitungan<br>potensi<br>korupsi       I       Menu<br>Perhitungan<br>potensi<br>korupsi       I       Menu<br>Perhitungan<br>potensi<br>korupsi       I       Menu<br>Perhitungan<br>potensi<br>korupsi       I       Menu<br>Perhitungan<br>potensi<br>korupsi       I       Menu<br>Perhitungan<br>potensi<br>korupsi       I       Menu<br>Perhitungan<br>potensi<br>korupsi       I       Menu<br>Perhitungan<br>potensi<br>korupsi       I       Menu<br>Perhitungan<br>potensi<br>korupsi       I       Menu<br>Perhitungan<br>potensi<br>korupsi       I       Menu<br>Perhitungan<br>potensi<br>korupsi       I       Menu<br>Perhitungan<br>potensi<br>korupsi       I       Menu<br>Perhitungan<br>potensi<br>korupsi       I       Menu<br>Perhitungan<br>potensi<br>korupsi       I       Impletenta<br>Pengaduan<br>Pengaduan       Klik tombol<br>Inputan<br>kosong       Data       Succes<br>Pengaduan         1       Menu Data<br>Pengaduan       Melihat       Masuk ke<br>Pengaduan       Salah satu<br>Inputan<br>kosong       Menu<br>Pengaduan       Succes<br>Pengaduan         1       Menu Data<br>Pengaduan       Melihat       Menampilka<br>Succes       Succes       Menu<br>Pengaduan       Nenunu       Succes      <                                                                                                    |              |              | selain excel |               |          |   |   |              | n           |              |        |
| hitung<br>potensi<br>korupsi<br>setelah data<br>terimport<br>semuaperhitungan<br>potensi<br>korupsi<br>yang<br>lengkapnotifikasi<br>berhasil<br>menghitung<br>potensis9Analisis<br>pada<br>halaman<br>pada<br>halaman<br>pada<br>halamans1Menu Data<br>0Tender<br>filterNew<br>Masuk ke<br>halamanSucces<br>semua9Analisis<br>pada<br>halamannalaisis<br>pada<br>halamansucces<br>semua9Klik Menu<br>Data Tender<br>filterLis semua<br>inputan<br>filterMenampilka<br>sesuai yang<br>semua formSucces<br>n data<br>sesuai yang<br>si formSucces<br>s2Menu<br>mplementa<br>si semua<br>inputan<br>inputan<br>m data<br>sesuai yang<br>semua formSucces<br>s2Input<br>malaman<br>si si orSucces<br>s1Menu Data<br>Rup<br>dan isi<br>filterMelihat<br>Masuk ke<br>Halaman<br>kik tombolSucces<br>s2Memu<br>menag<br>menag<br>sSalah satu<br>menag<br>menag<br>menagMuncul<br>succes<br>sSucces<br>s1Menu Data<br>Rup<br>dan isi<br>filterMasuk ke<br>Halaman<br>kik tombolSucces<br>s2Memu<br>menag<br>menagMenampilka<br>menag<br>menagSucces<br>s1Menu Data<br>dan isi<br>filterMenu Data<br>Rup<br>dan isi<br>filterMasuk ke<br>sSucces<br>s2Menu<br>menag<br>menagMenampilka<br>menagSucces<br>s1Menu Data<br>dan isi<br>filterMenampilka<br>RupSucces<br>sMenampilka<br>sSucces<br>sMenampilka<br>sSucces<br>dimenangka<br>menagMelihat<br>menagMenampilka<br><td>8</td> <td>Klik menu</td> <td>Lakukan</td> <td>Muncul</td> <td>Succes</td> <td>1</td> <td></td> <td>Menu</td> <td>Klik tombol</td> <td>Masuk ke</td> <td>Succes</td>                                                                                                    | 8            | Klik menu    | Lakukan      | Muncul        | Succes   | 1 |   | Menu         | Klik tombol | Masuk ke     | Succes |
| potensi<br>korupsi<br>setelah data<br>terimportpotensi<br>                                                                                                    |              | hitung       | perhitungan  | notifikasi    | S        | 9 |   | Analisis     | analisis    | halaman      | s      |
| korupsi<br>setelah data<br>terimport<br>semuakorupsi<br>dengan data<br>yang<br>lengkapmenghitung<br>potensi<br>korupsi dan<br>perhitungan<br>potensi<br>korupsi<br>disimpan di<br>databaseLLhalaman<br>pemenang<br>& KontrakLL2Menu<br>Data Tender<br>dan isi<br>filter<br>dan isi<br>filterIsi semua<br>inputan<br>halaman<br>isi formSucces<br>s2Menu<br>implementa<br>siMasuk ke<br>sSucces9KLik Menu<br>Data Tender<br>filterIsi semua<br>inputan<br>halaman<br>klik tombol<br>filterMenampilka<br>n data<br>sesuai yang<br>isi formSucces<br>s2Input<br>inputan<br>isi formIsi semua<br>inputan<br>isi formSucces1Menu Data<br>tik tombol<br>filterMasuk ke<br>Halaman<br>klik tombol<br>filterSucces<br>s2Membiarka<br>inputan<br>inputan<br>inputan<br>kosongSalah satu<br>inputan<br>inputan<br>kosongData<br>termederSucces1Menu Data<br>RUPMasuk ke<br>Halaman<br>renderSucces<br>sSucces<br>s2Menu<br>menang<br>sMenampilka<br>sSucces1Menu Data<br>RUPMasuk ke<br>Halaman<br>renderSucces<br>sSucces2Menu<br>menangMelihat<br>menangMenampilka<br>sSucces1Klik Menu<br>dan isi<br>semua form<br>halamanMenampilka<br>sesuai yang<br>isi formSucces2Kenu<br>menangMelihat<br>menangMenampilka<br>sSucces2Data RUP<br>dan isi<br>semua form<br>halamanMenampilka<br>isi formSucces2Kenu<br>menang2Men                                                                                                    |              | potensi      | potensi      | berhasil      |          |   |   |              | pada        | analisis     |        |
| setelah data<br>terimport<br>semuadengan data<br>yang<br>lengkappotensi<br>korupsi dan<br>hasil<br>perhitungan<br>potensi<br>korupsi<br>disimpan di<br>databaseperhitungan<br>potensi<br>korupsi<br>disimpan di<br>databaseperhitungan<br>potensi<br>korupsi<br>disimpan di<br>databaseperhitungan<br>potensi<br>korupsi<br>disimpan di<br>databasePernenang<br>& kontrakMasuk ke<br>balaman<br>analisisSucces9Klik Menu<br>Data Tender<br>dan isi<br>semua form<br>filterIsi semua<br>halaman<br>kik tombolMenampilka<br>n data<br>sesuai yang<br>isi form<br>filterSucces<br>s2Input<br>inputan<br>pengaduanIsi semua<br>pengaduan<br>pengaduanData<br>pengaduan<br>berhasil<br>inputan<br>inputan<br>inputan<br>inputan<br>kosongData<br>pengaduan<br>pengaduanSucces1Menu Data<br>TenderMelihat<br>RUPMasuk ke<br>Halaman<br>RUPSucces<br>s2Menu<br>Menu Data<br>RUPMasuk ke<br>Succes<br>s2Menu<br>MelihatMusuk ke<br>s21Klik Menu<br>an isi<br>semua form<br>hIsi semua<br>Halaman<br>rSucces<br>s2Menu<br>MelihatMasuk ke<br>s21Klik Menu<br>an isi<br>semua form<br>hIsi semua<br>halaman<br>sSucces<br>s2Menu<br>menangMelihat<br>menangMenampilka<br>sSucces<br>a1Klik Menu<br>dan isi<br>semua form<br>hIsi semua<br>halaman<br>isi form<br>tilterSucces<br>s2Kenu<br>data<br>menangMelihat<br>menangMenampilka<br>sSucces1Klik Menu<br>dan isi<br>semua form<br>halaman<br>isi form<br>til                                                                                                    |              | korupsi      | korupsi      | menghitung    |          |   |   |              | halaman     |              |        |
| terimport<br>semuayang<br>lengkapkorupsi dan<br>hasil<br>perhitungan<br>potensi<br>korupsi<br>disimpan di<br>databaseKik tombol<br>implementa<br>si pada<br>halaman<br>si pada<br>halaman<br>pengaduanMasuk ke<br>succes<br>si<br>si pada<br>halaman<br>pengaduanSucces<br>s9Klik Menu<br>Data Tender<br>filterIsi semua<br>filterMenampilka<br>filterSucces<br>s2Input<br>I mut<br>pengaduanInputan<br>tidak boleh<br>kosongData<br>pengaduanSucces<br>s1Menu Data<br>TenderMelihat<br>Masuk ke<br>Menu Data<br>RUPMasuk ke<br>Succes<br>n data<br>semua form<br>filterMasuk ke<br>Succes<br>sSucces<br>s1Menu Data<br>RUPMenampilka<br>Balaman<br>pada<br>semua form<br>filterMasuk ke<br>Succes<br>sSucces<br>s1Menu Data<br>RUPMasuk ke<br>Halaman<br>isi form<br>filterSucces<br>sSucces<br>s1Menu Data<br>RUPMenampilka<br>sesuai yang<br>si filterSucces<br>s2Data RUP<br>dan isi<br>filterMenampilka                                                                                                    |              | setelah data | dengan data  | potensi       |          |   |   |              | pemenang    |              |        |
| semualengkaphasil<br>perhitungan<br>potensi<br>korupsi<br>disimpan di<br>databaseMenuKlik tombol<br>implementa<br>si pada<br>halaman<br>analisisMasuk ke<br>halaman<br>si pada<br>halaman<br>analisisSucces<br>s9Klik Menu<br>Data Tender<br>filter<br>an isi<br>semua form<br>filterIsi semua<br>n data<br>sesuai yang<br>isi form<br>filterSucces<br>s2Menu<br>Implementa<br>si pada<br>namalisiData<br>pengaduan<br>berhasil<br>ditambahSucces<br>s1Menu Data<br>filter<br>menu<br>filterMasuk ke<br>Masuk ke<br>sSucces<br>sSucces<br>s2Memu<br>implementa<br>si semua<br>implementa<br>sData<br>pengaduan<br>berhasil<br>ditambahSucces1Menu Data<br>TenderMelihat<br>RUPMasuk ke<br>Halaman<br>RUPSucces<br>sSucces<br>sSucces<br>s1Menu Data<br>RUPMenampilka<br>Halaman<br>RUPSucces<br>n data<br>sSucces<br>sSucces<br>sMenampilka<br>sSucces<br>s1Klik Menu<br>analisi<br>filterMasuk ke<br>Halaman<br>RUPSucces<br>n data<br>sSucces<br>sSucces<br>aMenu<br>a<br>menangMelihat<br>menangMenampilka<br>s1Klik Menu<br>anisi<br>semua form<br>halaman<br>filterMenampilka<br>sSucces<br>sSucces<br>aMenu<br>a<br>aSucces<br>s1Klik Menu<br>anisi<br>semua form<br>halaman<br>filterMenampilka<br>sSucces<br>sSucces<br>aMenu<br>a<br>aSucces<br>a2Data RUP<br>dan isi<br>semua form<br>halaman<br>filterMenampilka<br>sesua                                                                                                    |              | terimport    | yang         | korupsi dan   |          |   |   |              | & kontrak   |              |        |
| 9Klik Menu<br>Data Tender<br>dan isi<br>semua form<br>filterIsi semua<br>n data<br>sesuai yang<br>isi formSucces<br>sesuai yang<br>isi form0Implementa<br>si pada<br>halaman<br>analisishalaman<br>si pada<br>halaman<br>analisisSucces<br>si pada<br>halaman<br>analisis9Klik Menu<br>Data Tender<br>dan isi<br>semua form<br>filterIsi semua<br>n data<br>sesuai yang<br>isi formMenampilka<br>sesuai yang<br>isi formSucces<br>sesuai yang<br>isi formSucces<br>sesuai yang<br>isi form1Implementa<br>si pada<br>halaman<br>m dataJata<br>sesuai yang<br>isi form2Imput<br>pengaduan<br>pengaduan<br>inputan<br>inputan<br>inputan<br>kosongData<br>pengaduan<br>peringatan<br>inputan<br>kosongSucces1Menu Data<br>TenderMelihat<br>Masuk ke<br>RUPMasuk ke<br>Halaman<br>Data TenderSucces<br>succes2Menu<br>Melihat<br>menu<br>menuMelihat<br>menu<br>menu<br>menuMenampilka<br>succesSucces1Klik Menu<br>Li si semua<br>inputan<br>tidak boleh<br>halaman<br>menuMelihat<br>menu<br>menu<br>menu<br>menuMelihat<br>menu<br>menu<br>menu<br>menu<br>menuMenampilka<br>succesSucces1Klik Menu<br>dan isi<br>semua filter pada<br>isi form<br>filterMenampilka<br>succesSucces2Menu<br>menu<br>menu<br>menu<br>menu<br>menuMelihat<br>menu<br>menu<br>menu<br>menu<br>menu<br>menu<br>menu<br>menu<br>menu<br>menu<br>menu<br>menu<br>menu<br>menu<br>menu<br>menu<br>menu<br>menu<br>menu<br>menu<br>menu<br>menu<br>menu<br>menu<br>menu<br>menu<br>menu<br>menu<br>menu<br>menu<br>menu<br>menu<br>menu<br>menu<br>menu<br>menu<br>menu                                                                                                    |              | semua        | lengkap      | hasil         |          | 2 |   | Menu         | Klik tombol | Masuk ke     | Succes |
| 9Klik Menu<br>Data Tender<br>dan isi<br>semua form<br>filterIsi semua<br>n data<br>sesuai yang<br>isi formSucces<br>s<br>sesuai yang<br>isi formsi pada<br>halaman<br>analisisimplementa<br>si<br>analisis9Klik Menu<br>Data Tender<br>dan isi<br>semua form<br>filterIsi semua<br>halaman<br>klik tombolMenampilka<br>s<br>sesuai yang<br>isi formSucces<br>s<br>sesuai yang<br>isi formInput<br>s<br>sesuai yang<br>isi formInput<br>s<br>sesuai yang<br>isi formInput<br>s<br>sesuai yang<br>isi formInput<br>s<br>sesuai yang<br>isi formInput<br>s<br>sesuai yang<br>isi formInput<br>s<br>sesuai yang<br>isi formInput<br>s<br>sesuai yang<br>isi formInput<br>s<br>s<br>sesuai yang<br>isi formSucces<br>s<br>s<br>s<br>s<br>s<br>s<br>s<br>s<br>s<br>s<br>s<br>a<br>tidak boleh<br>kosongMuncul<br>s<br>s<br>pengaduanSucces<br>s<br>s<br>pengaduan1Menu Data<br>TenderMelihat<br>Masuk ke<br>Halaman<br>TenderMasuk ke<br>Halaman<br>n data<br>s<br>s<br>Data TenderSucces<br>s<br>s<br>s<br>s<br>dimenangka<br>n letangMenampilka<br>s<br>s<br>s<br>menangSucces<br>a<br>menang1Menu Data<br>Halaman<br>rMenampilka<br>s<br>sesuai yang<br>isi formSucces<br>s<br>s<br>s<br>sesuai yang<br>isi formSucces<br>s<br>s<br>s<br>sesuai yang<br>isi formSucces<br>s<br>s<br>s<br>sesuai yang<br>isi formSucces<br>s<br>s<br>s<br>s<br>s<br>s<br>s<br>s<br>s<br>s<br>s<br>menangSi pada<br>halaman<br>s<br>s<br>s<br>s<br>s<br>s<br>menangMelihat<br>menang<br>menang<br>menang<br>menangMenampilka<br>s<br>s<br>menang<br>s<br>penyedia1Klik Men                                                                                                    |              |              |              | perhitungan   |          | 0 |   | Implementa   | implementa  | halaman      | S      |
| 9Klik Menu<br>Data Tender<br>dan isi<br>semua form<br>filterIsi semua<br>inputan<br>ingutan<br>filter pada<br>klik tombol<br>filterMenampilka<br>n data<br>sesuai yang<br>isi form<br>filterSucces<br>sInput<br>analisisSucces<br>pengaduan1Menu Data<br>TenderMelihat<br>Malaman<br>klik tombol<br>filterMasuk ke<br>Halaman<br>sourcesSucces<br>sMenampilka<br>sSucces<br>s1Menu Data<br>TenderMelihat<br>Masuk ke<br>RupMasuk ke<br>Halaman<br>analisiSucces<br>sMenu<br>analisisMenampilka<br>sSucces<br>s1Menu Data<br>RupMelihat<br>Masuk ke<br>RupMenampilka<br>Bata TenderSucces<br>sMenampilka<br>sSucces<br>s1Menu Data<br>RupMenampilka<br>Bata TenderSucces<br>sSucces<br>sMenampilka<br>sSucces<br>s1Menu Data<br>RupMenampilka<br>Bata RUPSucces<br>sSucces<br>sMenampilka<br>sSucces<br>s1Klik Menu<br>RupIsi semua<br>inputan<br>tilter pada<br>semua form<br>halaman<br>tilterMenampilka<br>sSucces<br>s2Menu Data<br>RupMenampilka<br>sSucces<br>sMenampilka<br>sSucces<br>s2Mata RUP<br>dan isi<br>semua form<br>halaman<br>tilterMenampilka<br>sSucces<br>sMenampilka<br>s2Menu Data<br>RUPMenampilka<br>sSucces<br>sSucces<br>sMenampilka<br>sSucces2Menu Data<br>RUPMenampilka<br>sesuai yang<br>isi form<br>semua form<br>halaman<br>sMenampilka<br>s<                                                                                                    |              |              |              | potensi       |          |   |   | si           | si pada     | implementa   |        |
| 9Klik Menu<br>Data Tender<br>dan isi<br>semua form<br>filterIsi semua<br>inputan<br>n data<br>sesuai yang<br>isi form<br>filterMenampilka<br>s<br>sesuai yang<br>isi form<br>filterSucces<br>s<br>pengaduanIsi semua<br>inputan<br>pengaduanData<br>pengaduanData<br>pengaduanData<br>pengaduanSucces<br>s<br>s<br>semua form<br>halaman<br>data tender<br>kemudian<br>klik tombol<br>filterMenampilka<br>s<br>semua form<br>filterSucces<br>s<br>s<br>semua form<br>filterMenampilka<br>s<br>s<br>s<br>s<br>filterSucces<br>s<br>s<br>s<br>s<br>s<br>s<br>s<br>s<br>s<br>pengaduanData<br>pengaduanData<br>pengaduan<br>berhasil<br>ditambahSucces<br>s<br>s<br>pengaduan1Menu Data<br>TenderMelihat<br>Masuk ke<br>RUPMasuk ke<br>Halaman<br>Data TenderSucces<br>s<br>s<br>s<br>s<br>s<br>data sit<br>filterMenampilka<br>s<br>s<br>s<br>data RUPSucces<br>s<br>s<br>s<br>s<br>s<br>s<br>s<br>menu<br>n data<br>s<br>s<br>s<br>s<br>emangMelihat<br>menu<br>menu<br>menu<br>menu<br>menu<br>menangMelihat<br>menu<br>menu<br>menu<br>menangMenampilka<br>s<br>s<br>s<br>s<br>s<br>s<br>s<br>s<br>s<br>s<br>s<br>s<br>s<br>s<br>s<br>s<br>s<br>s<br>s<br>s<br>menangMelihat<br>menu<br>menu<br>menu<br>menu<br>menangMelihat<br>menu<br>menu<br>menu<br>menu<br>menangMelihat<br>menu<br>menu<br>menu<br>menu<br>menangMelihat<br>menu<br>menu<br>menu<br>menu<br>menangMelihat<br>menu<br>menu<br>menu<br>menu<br>menu<br>menu<br>menu<br>menu<br>menu<br>menu<br>menu<br>menu<br>menu<br>menu<br>menu<br>menu<br>menu<br>menu<br>menu<br>menu<br>menu<br>menu<br>menu<br>menu<br>menu<br>menu<br>menu<br>menu<br>menu<br>menu<br>                                                                                                    |              |              |              | korupsi       |          |   |   |              | halaman     | si           |        |
| 9Klik Menu<br>Data Tender<br>dan isi<br>semua form<br>filterIsi semua<br>n data<br>sesuai yang<br>isi form<br>filterMenampilka<br>s<br>sesuai yang<br>isi form<br>filterSucces<br>s<br>s<br>sesuai yang<br>isi form<br>filter1Isi semua<br>inputan<br>pengaduanData<br>pengaduan<br>berhasil<br>ditambahSucces<br>s<br>s1Menu Data<br>TenderMelihat<br>Menu Data<br>TenderMasuk ke<br>Halaman<br>titSucces<br>s<br>s2Membiarka<br>pengaduanSalah satu<br>inputan<br>inputan<br>kosong<br>pengaduanMuncul<br>succes<br>sSucces<br>s1Menu Data<br>TenderMelihat<br>Masuk ke<br>RUPMasuk ke<br>Halaman<br>Data RUPSucces<br>s2Menu<br>menu<br>menu<                                                                                                    |              |              |              | disimpan di   |          |   |   |              | analisis    |              |        |
| 9Klik Menu<br>Data Tender<br>dan isi<br>semua form<br>filterIsi semua<br>n data<br>sesuai yang<br>isi formSucces<br>sIn pengaduanIn pengaduan<br>berhasil<br>ditambahSucces<br>s1Menu Data<br>TenderMelihat<br>Menu Data<br>1Masuk ke<br>Halaman<br>sSucces<br>s2Membiarka<br>salah satu<br>inputan<br>hour<br>inputan<br>kosongSalah satu<br>inputan<br>inputan<br>kosongMuncul<br>peringatan<br>tidak boleh<br>kosongSucces1Menu Data<br>TenderMasuk ke<br>Halaman<br>TenderSucces<br>Halaman<br>sSucces2Menu<br>Melihat<br>menangMelihat<br>menangMenampilka<br>sSucces1Menu Data<br>RUPMasuk ke<br>Data RUP<br>dan isi<br>semua form<br>halaman<br>filterSucces<br>s2Menu<br>menangMelihat<br>menangMenampilka<br>sSucces1Klik Menu<br>dan isi<br>semua form<br>filterIsi semua<br>inputan<br>inputan<br>inputanSucces<br>s2Menu<br>menangMelihat<br>menangMenampilka<br>sSucces1Klik Menu<br>dan isi<br>semua form<br>filterIsi semua<br>inputan<br>isi formSucces<br>s2Klik tompol<br>penyediaData<br>sSucces2Data RUP<br>dan isi<br>semua form<br>filterMenampilka<br>isi formSucces2Eksport<br>data<br>penyediaSucces2Data RUP<br>inputan<br>data PUPn data<br>ssSucces2Eksport di<br>penyediapenyedia3filtern data<br>sssSucces4data<br>penye                                                                                                    |              |              |              | database      |          | 2 |   | Input        | Isi semua   | Data         | Succes |
| Data Tender<br>dan isi<br>semua form<br>filterinputan<br>filter pada<br>halaman<br>data tender<br>kemudian<br>klik tombol<br>filtern data<br>sesuai yang<br>isi formsinputan<br>sinputan<br>filterpengaduan<br>ditambahberhasil<br>ditambah1Menu Data<br>TenderMelihat<br>Masuk ke<br>TenderMasuk ke<br>Data TenderSucces<br>s2Memu<br>alaman<br>kosongMuncul<br>inputan<br>kosongSucces<br>pada<br>pengaduan1Menu Data<br>TenderMelihat<br>Masuk ke<br>RUPMasuk ke<br>Data TenderSucces<br>s2Menu<br>menu<br>menu<br>menuMelihat<br>menu<br>menuMenampilka<br>sSucces<br>s1Menu Data<br>RUPMenu Data<br>Data RUPMasuk ke<br>sSucces<br>s2Menu<br>menu<br>menu<br>menuMelihat<br>menu<br>menuMenampilka<br>sSucces<br>s1Klik Menu<br>dan isi<br>semua form<br>filterIsi semua<br>inputan<br>isi formSucces<br>s2Eksport<br>data 2Klik tompol<br>penyediaData<br>sSucces<br>s2Data RUP<br>dan isi<br>filtermenampilka<br>sSucces<br>s2Eksport<br>dataKlik tompol<br>penyediaData<br>sSucces<br>s2Data RUP<br>dan isi<br>filtern data<br>ss2Eksport di<br>penyediapenyedia<br>sSucces2Data RUP<br>dan isi<br>filtern data<br>sss2Eksport di<br>penyediapenyediaSucces3filter<br>penyedian data<br>penyediasss2Ekspo                                                                                                    | 9            | Klik Menu    | Isi semua    | Menampilka    | Succes   | 1 |   | pengaduan    | inputan     | pengaduan    | s      |
| dan isi<br>semua form<br>filterfilter pada<br>halaman<br>data tender<br>kemudian<br>klik tombol<br>filtersesuai yang<br>isi form<br>filtersesuai yang<br>isi form<br>filterditambah1Menu Data<br>TenderMelihat<br>Menu Data<br>TenderMasuk ke<br>Halaman<br>Data TenderSucces<br>s2Membiarka<br>n salah satu<br>inputan<br>kosong<br>pengaduanSalah satu<br>inputan<br>kosongMuncul<br>peringatan<br>inputan<br>kosongSucces<br>s1Menu Data<br>TenderMelihat<br>Masuk ke<br>RUPMasuk ke<br>Data TenderSucces<br>s2Menu<br>Melihat<br>menu<br>menu<br>men                                                                                                    |              | Data Tender  | inputan      | n data 🕺      | S        |   |   | 1 0          | pengaduan   | berhasil     |        |
| semua form<br>filterhalaman<br>data tender<br>kemudian<br>klik tombol<br>filterisi form<br>filterisi form<br>filterisi form<br>filter2Membiarka<br>n salah satu<br>inputan<br>kosongMuncul<br>peringatan<br>inputan<br>kosongSucces<br>pengaduan1Menu Data<br>TenderMelihat<br>Masuk ke<br>TenderMasuk ke<br>Halaman<br>Data TenderSucces<br>s2Membiarka<br>n salah satu<br>inputan<br>kosongMuncul<br>peringatan<br>inputan<br>kosongSucces<br>pada<br>pengaduan1Menu Data<br>TenderMasuk ke<br>Halaman<br>Data TenderSucces<br>s1Menu Data<br>RUPMasuk ke<br>Data RUPSucces<br>s1Klik Menu<br>dan isi<br>semua form<br>halaman<br>filterMenampilka<br>sesuai yang<br>isi form<br>filterSucces<br>s2Klik Menu<br>penyediaIsi semua<br>isi form<br>filterMenampilka<br>sSucces<br>s2Klik Menu<br>penyediaIsi semua<br>isi form<br>filterSucces<br>s2Klik Menu<br>penyediaSucces<br>s3menang<br>memangMenampilka<br>penyediaSucces<br>s4data<br>penyediaSucces<br>penyediaSucces<br>s4data<br>penyediaberhasil<br>diexports                                                                                                    |              | dan isi      | filter pada  | sesuai yang   |          |   |   |              | 1 0.000     | ditambah     |        |
| filterdata tender<br>kemudian<br>klik tombol<br>filterfilterfilter2Instant and<br>methodIndicat<br>peringatan<br>inputan<br>kosong<br>pada<br>pengaduanData tand<br>method<br>inputan<br>kosongData tand<br>method<br>inputan<br>kosongData tand<br>inputan<br>kosongData tand<br>inputan<br>kosong1Menu Data<br>TenderMelihat<br>Masuk ke<br>TenderMasuk ke<br>Halaman<br>Data TenderSucces<br>s2Menu<br>Melihat<br>menangMelihat<br>menangMenampilka<br>sSucces1Menu Data<br>TenderMasuk ke<br>Halaman<br>Data TenderSucces<br>s2Menu<br>menangMelihat<br>menangMenampilka<br>sSucces1Menu Data<br>RUPMenampilka<br>Data RUPSucces<br>aSucces2Menu<br>menangMelihat<br>menangMenampilka<br>sSucces1Klik Menu<br>dan isi<br>semua form<br>filterIsi semua<br>halaman<br>isi form<br>filterSucces2Eksport<br>data PLIPKlik tompol<br>penyediaData<br>sSucces2Data RUP<br>inputan<br>semua form<br>filterMenampilka<br>isi formSucces2Eksport di<br>penyediapenyedia<br>diexportSucces2Data RUP<br>inputan<br>semua form<br>filterMenampilka<br>isi formSucces2Eksport di<br>penyediapenyediaSucces2Data RUP<br>inputan<br>semua form<br>filterMelaman<br>isi formSucces1UnderUnderSucces1Klik Menu<br>data PLIPSuccesSucces1Idata<br><td></td> <td>semua form</td> <td>halaman</td> <td>isi form</td> <td></td> <td>2</td> <td></td> <td>Membiarka</td> <td>Salah satu</td> <td>Muncul</td> <td>Succes</td>                                                                                                    |              | semua form   | halaman      | isi form      |          | 2 |   | Membiarka    | Salah satu  | Muncul       | Succes |
| kemudian<br>klik tombol<br>filterkemudian<br>klik tombol<br>                                                                                                    |              | filter       | data tender  | filter        |          | 2 |   | n salah satu | inputan     | peringatan   | s      |
| klik tombol<br>filterklik tombol<br>filtermpatan<br>kosongmpatan<br>kosongmpatan<br>tidak boleh<br>kosong1Menu Data<br>TenderMelihatMasuk ke<br>HalamanSucces<br>spengaduanmenu<br>menumenampilka<br>menuSucces1Menu Data<br>TenderMelihatMasuk ke<br>Masuk keSucces2Menu<br>menangMelihatMenampilka<br>menangSucces1Menu Data<br>RUPMelihatMasuk ke<br>HalamanSucces3menangmenang<br>memangyang<br>dimenangka<br>n penyedia1Klik Menu<br>an isi<br>semua form<br>filterIsi semua<br>halamanMenampilka<br>sesuai yang<br>isi formSucces2Eksport<br>4Klik tompol<br>penyediaData<br>semua<br>berhasilSucces2Data RUP<br>inputann data<br>sesuai yang<br>semua form<br>filtersesuai yang<br>isi form2Eksport<br>4Klik tompol<br>penyediaData<br>semua<br>berhasil<br>diexportSucces                                                                                                    |              |              | kemudian     |               |          |   |   | inputan      | kosong      | inputan      | ~      |
| Image: filterImage: filterImage: filterImage: filter1Menu DataMelihatMasuk keSucces0TenderMenu DataHalamans1Menu DataTenderData Tender2MenuMelihatMenampilkaSucces1Menu DataMelihatMasuk keSucces3menangmenun lelangs1Menu DataMelihatMasuk keSuccesimenangyangdimenangkan penyedia1RupMenu DataHalamansimenangyangimenangkan penyedia1Klik MenuIsi semuaMenampilkaSucces2EksportKlik tompolDataSucces2Data RUPinputann datas4dataeksport dipenyedias2Data RUPinputann datas4dataeksport dipenyedias2Data RUPinputann datas4dataeksport dipenyedias3semua formhalamanisi formisi formisi formpenyediahalamanpenyediaiexport                                                                                                    |              |              | klik tombol  |               |          |   |   | kosong       |             | tidak boleh  |        |
| 1Menu Data<br>TenderMelihat<br>Manu Data<br>TenderMasuk ke<br>Halaman<br>Data TenderSucces<br>spengaduanRosong1Menu Data<br>TenderMasuk ke<br>Data TenderSucces1Menu Data<br>RupMelihat<br>Masuk keMasuk ke<br>SuccesSucces<br>menang1Menu Data<br>RUPMasuk ke<br>Data RUPSucces<br>Menampilka<br>Data RUPMenampilka<br>s<br>menangMenampilka<br>menangSucces<br>memang1Klik Menu<br>an isi<br>semua form<br>filter<br>filterIsi semua<br>halaman<br>isi formSucces<br>s<br>semua form<br>filterSucces<br>filter2Klik tompol<br>penyediaData<br>penyedia2Data RUP<br>inputanMenampilka<br>sesuai yang<br>isi formSucces<br>s2Eksport<br>penyediaKlik tompol<br>penyediaData<br>s2Data RUP<br>inputann data<br>isi form<br>filterSucces<br>s4data<br>eksport di<br>penyediaSucces<br>berhasil<br>diexport                                                                                                    |              |              | filter       |               |          |   |   | pada         |             | kosong       |        |
| 0TenderMenu Data<br>TenderHalaman<br>Data Tenders2Menu<br>Menu<br>Menu<br>Manu<br>Manu <br< td=""><td>1</td><td>Menu Data</td><td>Melihat</td><td>Masuk ke</td><td>Succes</td><td></td><td></td><td>pengaduan</td><td> </td><td></td><td></td></br<>                                                                                                    | 1            | Menu Data    | Melihat      | Masuk ke      | Succes   |   |   | pengaduan    |             |              |        |
| IMenu DataMelihatMasuk keSucces3menangmenun lelangs1Menu DataMenu DataHalamansdimenangkan penyedia1RUPData RUPData RUP <td>0</td> <td>Tender</td> <td>Menu Data</td> <td>Halaman</td> <td>S</td> <td>2</td> <td></td> <td>Menu</td> <td>Melihat</td> <td>Menampilka</td> <td>Succes</td>                                                                                                    | 0            | Tender       | Menu Data    | Halaman       | S        | 2 |   | Menu         | Melihat     | Menampilka   | Succes |
| 1       Menu Data       Melihat       Masuk ke       Succes       memang       yang         1       Rup       Menu Data       Halaman       s       memang       yang         1       Klik Menu       Isi semua       Menampilka       Succes       memang       yang         2       Data RUP       inputan       n data       s       s       4 data       eksport di       penyedia       s         semua form       halaman       isi form       isi form       isi form       filter       filter       data RUP       penyedia       diexport       iexport                                                                                                    |              |              | Tender       | Data Tender   |          | 3 |   | menano       | menu        | n lelano     | Succes |
| 1       Rup       Menu Data<br>RUP       Halaman<br>Data RUP       s       Imeniagy       yang<br>dimenangka<br>n penyedia         1       Klik Menu       Isi semua       Menampilka       Succes       2       Eksport       Klik tompol       Data       Succes         2       Data RUP       inputan       n data       s       4       data       eksport di       penyedia       s         an isi       filter pada       sesuai yang       isi form       isi form       jenyedia       berhasil       jenyedia       diexport                                                                                                    | 1            | Menu Data    | Melihat      | Masuk ke      | Succes   |   |   |              | memano      | vang         | 5      |
| RUP     Data RUP     n penyedia     n penyedia       1     Klik Menu     Isi semua     Menampilka     Succes       2     Data RUP     inputan     n data     s       dan isi     filter pada     sesuai yang     sesuai form       filter     data RUP     filter                                                                                                    | 1            | Rup          | Menu Data    | Halaman       | s        |   |   |              | memung      | dimenangka   |        |
| 1       Klik Menu       Isi semua       Menampilka       Succes       2       Eksport       Klik tompol       Data       Succes         2       Data RUP       inputan       n data       s       4       data       eksport di       penyedia       s         an isi       filter pada       sesuai yang       isi form       isi form       penyedia       berhasil       diexport                                                                                                    | <sup>-</sup> | ····r        | RUP          | Data RUP      |          |   |   |              |             | n nenvedia   |        |
| 2     Data RUP<br>dan isi     inputan     n data     s       4     data     eksport di     penyedia       5     filter pada     sesuai yang       6     filter     filter                                                                                                    | 1            | Klik Menu    | Isi semua    | Menampilka    | Succes   |   | + | Fksport      | Klik tompol | Data         | Succes |
| dan isi     filter pada     sesuai yang       semua form     halaman       filter     data PUP                                                                                                    | 2            | Data RUP     | inputan      | n data        | S        |   |   | data         | eksport di  | nenvedio     | succes |
| semua form halaman isi form data PLIP filter                                                                                                    |              | dan isi      | filter nada  | sesuai vano   |          |   |   | nenvedio     | halaman     | berbasil     | 3      |
| filter data RUP filter                                                                                                    |              | semua form   | halaman      | isi form      |          |   |   | penyeuia     | nenvedie    | dievport     |        |
|                                                                                                    |              | filter       | data RUP     | filter        |          |   |   |              | penyeuia    | ulexpoit     |        |

| 2 | Eksport     | Klik tombol | Data tender | Succes |
|---|-------------|-------------|-------------|--------|
| 5 | data tender | eksport di  | berhasil    | S      |
|   |             | halaman     | diexport    |        |
|   |             | data tender |             |        |
| 2 | Eksport     | Klik tombol | Data rup    | Succes |
| 6 | data RUP    | eksport di  | berhasil di | S      |
|   |             | halaman     | eksport     |        |
|   |             | rup         |             |        |

Tabel 1 Hasil Uji Black Box

### b. Uji Kelayakan

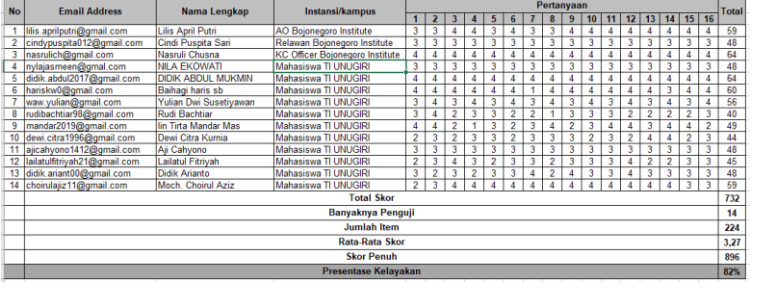

Tabel 2 Daftar angket uji kelayakan

total skor

jumlah item

732

 $=\frac{1}{224}$ = 3.27

Rekapitulasi hasil jawaban *test engineer* dicari rataratanya dengan perhitungan sebagai berikut :

| Rata-rata skor |  |
|----------------|--|
|                |  |
|                |  |

Selanjutnya ditentukan dalam bentuk persentasi dengan perhitungan sebagai berikut :

Persentasi skor 
$$= \frac{skor rata - rata}{skor ideal} \ge 100\%$$
$$= \frac{3.27}{4} \ge 100\%$$
$$= 81,69\%$$

Dari perhitungan tersebut diperoleh persentasi skor nilai 81.69%. Sehingga apabila dimasukkan kedalam *Kategori* Persentasi [10], yaitu:

| Tabel | 2 | Kategori | P | Persentasi |
|-------|---|----------|---|------------|
|-------|---|----------|---|------------|

| Baik        | 76%-100% |
|-------------|----------|
| Cukup       | 56%-75%  |
| Kurang Baik | 40%-55%  |
| Tidak Baik  | <40%     |

### C. Hasil Analisis

Berdasarkan hasil analisis penulis hasil Pengembangan Sistem Informasi Keterbukaan Data Kontrak Pemerintah Kabupaten Bojonegoro Menggunakan Metode Analisa Potensi Resiko Korupsi Di Sektor Pengadaan Barang/Jasa. dapat digunakan sebagai tools untuk menganalisis/mengevaluasi pengadaan barang/jasa.

### IV. SIMPULAN

Aplikasi ini dikembangkan menggunakan framework Laravel 7.0 yang merupakan versi terbaru dari framework ini sekarang. Aplikasi ini mengambil data dari Sistem Informasi Rencana Umum Pengadaan (SiRUP) dan Layanan Pengadaan Secara Elektronik (LPSE) yang kemudian di analisis oleh sistem dan dihitung potensi korupsi tiap pengadaan tersebut. Dari data hasil uji kelayakan Pengembangan Sistem Informasi Keterbukaan Data Kontrak Pemerintah Kabupaten Bojonegoro Menggunakan Metode Analisa Potensi Resiko Korupsi Di Sektor Pengadaan Barang/Jasa diperoleh validasi ujicoba produk adalah 84% yang menunjukkan bahwa sistem sangat layak/baik untuk digunakan. Sistem Informasi Keterbukaan Data Kontrak Pemerintah Kabupaten Bojonegoro Menggunakan Metode Analisa Potensi Resiko Korupsi Di Sektor Pengadaan Barang/Jasa dapat digunakan untuk menganalisis/mengevaluasi paket pengadaan barang/jasa pemerintah kabupaten Bojonegoro Perkembangan penelitian selanjutnya dapat diperdalam lagi dengan metode studi kasus atau dengan penelitian kuantitatif yatu melakukan survei terhadap public mengenai suatu kasus tertentu. Hal ini berkaitan juga dengan konsep partisipasi publik dalam pemantauan proses pengadaan barang/jasa. Sistem dapat dikembangkan menggunakan bahasa pemrograman lain seperti java, swift, dan lain sebagainya untuk dibuat versi mobile dari aplikasi ini.

### UCAPAN TERIMA KASIH

Terimakasih kepada Universitas Nahdlatul Ulama Sunan Giri Bojonegoro dan Sektor Pengadaan Barang/Jasa Pemerintah Kabupaten Bojonegoro.

### DAFTAR PUSTAKA

- Dwi Adjie, M. (2015). Sistem Informasi Konsep Dasar. The Effects of Brief Mindfulness Intervention on Acute Pain Experience: An Examination of Individual Difference, 1, 1689–1699.
- [2]. Haranto, B. (2007). Esensi-esensi Sejarah Web. *Esensi-Esensi Sejarah Web*, 174.
- [3]. Indonesia Corruption Watch. (2015). *Tren Penanganan Korupsi Tahun 2015*.
- [4]. Ir. Harianto Kristanto. (1993). Konsep & Perancangan Database. In *ANDI Yogyakarta*. https://doi.org/10.1080/00071667008415801
- [5]. Lewis, J. R. (1995). Computer System Usability Questionnaire. International Journal of Human-Computer Interaction. https://doi.org/10.1037/t32698-000
- [6]. Nugroho, S. (2012). Korupsi Dan Faktor-Faktor Yang Mempengaruhinya Di Indonesia. *Media Ekonomi Dan Manajemen*, 26(2), 19–33.
- [7]. Prof.Dr.Sugiono. (2015). Metode Penelitian Kuantitatif dan Kualitatif. Bandung: Alfabeta. *Metode Penelitian Kuantitatif Dan Kualitatif. Bandung: Alfabeta2*, 142.
- [8]. Simarmata, J. (2010). Rekayasa Web. Yogyakarta.
- [9]. Sofwan, A. (2011). Belajar Mysql dengan Phpmyadmin. *Ilmukomputer.Com*.
- [10]. Spurlock, J. (2013). Bootstrap:Responsive Web Development. *Bootstrap:Responsive Web Development*.
- [11]. Yuliano, T. (2007). Pengenalan PHP. *Ilmiu Komputer*, 1–9.

- [12].N. V. Kuznietsova (2018). Information Technologies for Analyzing Financial Abuses at Prozorro Platform
- [13]. Malik R.A (2015). Increasing Transparency On Public Information (Case Study: Opentender.Net)
- [14].Clare, Ali (2016). Open Data's Impact, Open Contracting and Procurement in Slovakia
- [15]. Latif D.V (2019). Evaluasi Penerapan E Government Kota Bandung Ditinjau Dari Transparansi Dan Akuntabilitas
- [16]. Prawira H.Y (2019). Implementasi Kebijakan Keterbukaan Dokumen Kontrak Di Dinas Komunikasi Dan Informatika Kabupaten Bojonegoro Provinsi Jawa Timur